# ПРОГРАММНОЕ ОБЕСПЕЧЕНИЕ «АВТОТРЕК»

# (ПО «Автотрек»)

Руководство оператора

Листов 77

Москва, 2025

# Содержание

| 1 Подготовка к работе                    | 4  |
|------------------------------------------|----|
| 1.1 Общие сведения                       | 4  |
| 1.2 Вход в Программу                     | 4  |
| 1.3 Вход в раздел                        | 6  |
| 1.4 Выход из Программы                   | 8  |
| 2 Раздел Справочники                     | 9  |
| 2.1 Интерфейс и основные возможности     | 9  |
| 2.2 Справочник Водители                  | 10 |
| 2.3 Справочник ТС                        | 13 |
| 2.4 Справочник Модели ТС                 | 15 |
| 2.5 Бортовое оборудование                | 17 |
| 2.6 Справочник Топливные карты           | 18 |
| 2.7 Справочник Колонны                   | 19 |
| 2.8 Справочник функциональных назначений | 20 |
| 2.9 Справочник Графики работы            | 20 |
| 3 Раздел Точки интереса                  | 22 |
| 4 Раздел Маршруты                        | 25 |
| 4.1 Интерфейс и основные возможности     | 25 |
| 4.2 Поиск маршрута                       | 28 |
| 4.3 Управление маршрутами                | 29 |
| 4.4 Слои карты                           | 33 |
| 4.5 Управление дорожными знаками         | 35 |
| 4.6 История изменений                    | 37 |
| 5 Раздел Аналитическая карта             | 39 |
| 5.1 Интерфейс и основные возможности     | 39 |
| 5.2 Транспортное средство                | 40 |
| 5.3 Поиск и фильтры                      | 41 |
| 5.4 Анализ геозоны                       | 43 |
| 5.5 Диспетчерская                        | 44 |
| 6 Раздел Обслуживание                    | 46 |
| 6.1 Ремонты                              | 46 |
| 6.2 Исполнители                          | 48 |
| 6.3 Тип и срок ремонта                   | 49 |
| 7 Раздел Машины и механизмы              | 51 |
| 8 Раздел План-графики                    | 53 |
| 8.1 Интерфейс и основные возможности     | 53 |

| 8.2 Создание смены                          |    |
|---------------------------------------------|----|
| 8.3 «Тиражирование» смены                   |    |
| 8.4 Редактирование смены                    |    |
| 8.5 Удаление смены                          | 59 |
| 9 Раздел Путевые листы                      | 60 |
| 10 Предрейсовый ТО                          |    |
| 11 Раздел Пользователи                      |    |
| 11.1 Интерфейс и основные возможности       |    |
| 11.2 Сортировка списка пользователей        |    |
| 11.3 Функция поиска                         |    |
| 11.4 Редактирование учетной записи          |    |
| 11.5 Сброс пароля                           |    |
| 11.6 Отключение учетной записи пользователя | 69 |
| 11.7 Создание учетной записи пользователя   |    |
| 12 Раздел Чат-центр                         |    |
| 12.1 Интерфейс и основные возможности       |    |
| 12.2 Личный кабинет                         |    |
| Перечень сокращений                         |    |

### 1 Подготовка к работе

#### 1.1 Общие сведения

Работа с Программой осуществляется в веб-браузере.

Перед началом работы в Программе пользователь должен получить свою учетную запись у администратора ПО «Автотрек».

Учетной записью называются хранимые в Программе имя пользователя и пароль. Данные учетной записи используются Программой для выполнения следующих функций:

- идентификации пользователя;
- предоставления пользователю доступа к персональным данным;
- предоставления пользователю доступа к персональным настройкам.

### 1.2 Вход в Программу

Для того чтобы войти в Программу выполните следующие действия:

- 1) Запустите веб-браузер:
- 2) Введите в адресной строке веб-браузера адрес Программы.
- 3) На странице авторизации (рисунок 1) введите логин и пароль.

| <b>-</b> |                          |
|----------|--------------------------|
|          |                          |
|          |                          |
| $\gamma$ |                          |
| -        | Авторизация пользователя |
|          |                          |
| 1        | ABIDIDEK                 |
|          |                          |
| d        |                          |
| H        | Забыл пароль             |
| 4        |                          |
| here t   |                          |
| -        |                          |
|          |                          |
|          |                          |
| 1        |                          |
|          |                          |

## Рисунок 1 — Страница авторизации

Войти в систему

4) Нажмите на кнопку

Автоматически будет открыта главная страница Программы, (рисунок 2).

|              |                |                  |     |                    | mtruhova | Выйти |
|--------------|----------------|------------------|-----|--------------------|----------|-------|
|              |                |                  |     |                    |          |       |
|              |                |                  |     |                    |          |       |
| 80           |                |                  |     |                    |          |       |
| ΠΥ           | Маршруты       | Аналитическая ка | ρτα | Машины и механизмы |          |       |
| $\odot$      | Точки интереса | 🔁 Путевые листы  | 8   | Пользователи       |          |       |
| <del>у</del> | План-графики   | Справочники      | \$  | Чат-центр          |          |       |
|              |                | 💥 Обслуживание   |     |                    |          |       |
|              |                |                  |     |                    |          |       |

Рисунок 2 — Главная страница Программы

На главной странице Программы отображаются доступные пользователю разделы.

Выйти

В правом верхнем углу отображается имя пользователя и кнопка Для выхода из Программы.

#### 1.3 Вход в раздел

Для того чтобы войти в любой раздел, наведите на его название курсор, как это показано на рисунке 3, и кликните левой клавишей мыши.

| 📀 Точки интереса | 2 Путевые листы | О Пользователи |
|------------------|-----------------|----------------|
| ЧН План-графики  | П Справочники   | 🤄 Чат-центр    |
|                  | 💥 Обслуживание  |                |

Рисунок 3 — Выбор раздела на главной странице

Будет выполнен переход к интерфейсу выбранного раздела.

Для перехода к другому разделу из интерфейса текущего активного раздела

нажмите на кнопку в левом верхнем углу, вызовите главное меню и выберите нужный раздел из списка.

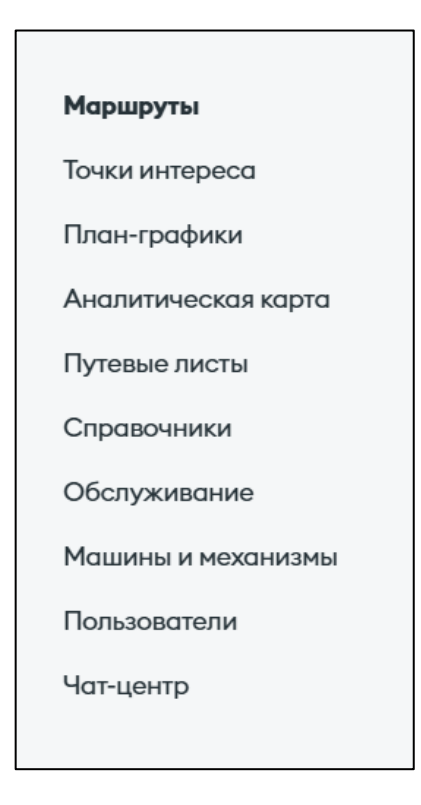

Рисунок 4 — Выбор раздела

**Примечание**: Текущий раздел отображается в списке более темным цветом шрифта.

В интерфейсах разделов в левом нижнем углу отображается вертикальная панель управления. Набор кнопок панели управления варьируется от раздела к разделу. В таблице 1 описаны все возможные кнопки этой панели.

Таблица 1 — Назначение кнопок вертикальной панели управления

| Изображение кнопки | Назначение                             |
|--------------------|----------------------------------------|
| 0                  | Переход к окну <b>Предрейсовый ТО</b>  |
|                    | Переход к разделу Путевые листы        |
| 4                  | Переход к окну создания записи ремонта |

| Изображение кнопки | Назначение                              |
|--------------------|-----------------------------------------|
| 4                  | Переход к окну Уведомления <sup>1</sup> |
| 0                  | Переход в раздел <b>Чат-центр</b>       |

# 1.4 Выход из Программы

Для того чтобы выйти из Программы на страницу авторизации, выйдите из

| актив | ного ра | аздела на глан | зную стра | ницу и нажмі | ите на | кнопку  | Выйти |        |
|-------|---------|----------------|-----------|--------------|--------|---------|-------|--------|
|       | Или     | откройте       | меню      | разделов     | И      | нажмите | на    | кнопку |
|       |         | Выйти          |           |              |        |         |       |        |

<sup>&</sup>lt;sup>1</sup> Отображается только в разделе Обслуживание

### 2 Раздел Справочники

#### 2.1 Интерфейс и основные возможности

Вход в раздел описан в п. 1.3.

Интерфейс раздела Справочники представлен на рисунке 5. В качестве примера представлен подраздел Справочник водителей.

| Водители Транспортные средства | а Модели TC Борт, обор | удование Топливные ко    | арты Колонны Функц, на | значения Графики работы |             |                |                            |
|--------------------------------|------------------------|--------------------------|------------------------|-------------------------|-------------|----------------|----------------------------|
| Справочник водите              | С Поиск                | по имени, телефону, табе | эльному                |                         | []] Колонки | Укспортировать | атаблицу Добавить водителя |
| Имя †                          | Логин                  | Табельный                | Телефон                | График 🝸                | Колонна 🔻   | Категория ВУ 🍸 | Статус 🝸                   |
| aaaa aaa aa                    | Нет данных             | 1111111                  | Нет данных             | Нет данных              | Нет данных  | B, C           | Работает                   |
| bbbb bbb bbbb                  | bbbbbb                 | 222222222222             | Нет данных             | Нет данных              | Нет данных  | B, D           | Работает                   |
| Дегтерев Владимир Алексеевич   | DegterevVA             | 12345                    | Нет данных             | Нет данных              | Нет данных  | В              | Работает                   |

Рисунок 5 — Интерфейс раздела Справочники, подраздел Справочник

#### водителей

В верхней части интерфейса раздела Справочники отображаются вкладки справочников:

- Водители;
- Транспортные средства;
- Модели транспортных средств;
- Бортовое оборудование;
- Топливные карты;
- Колонны;
- Функциональные назначения;
- Графики работы.

Данные справочников отображаются в виде таблиц с записями. Записи в таблице можно отсортировать по возрастанию или убыванию значений столбца.

Для работы со справочниками реализованы функции поиска по ключевым параметрам.

В левой нижней части экрана располагается вертикальная панель управления.

Для каждого справочника выбран свой ключевой параметр, для которого реализована функция поиска. Этот параметр отображается как значение поля поиска до начала ввода.

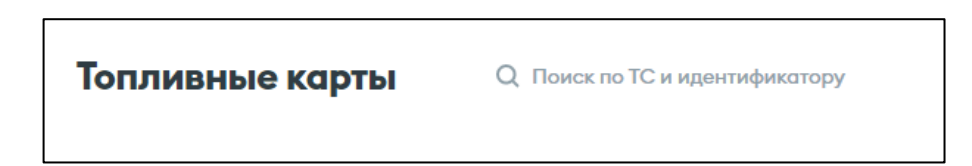

Рисунок 6 — Параметры поиска в поле поиска для справочника **Топливные** карты

Кликом по кнопке Ужспортировать таблицу, которая отображается в интерфейсах справочников в правой верхней части экрана выполняется выгрузка записей справочника в файл формата xlsx.

Для записей справочников реализованы функции создания, редактирования и удаления записей.

Вызов функции создания выполняется кнопкой Добавить <название элемента справочника>.

Для перехода в режим редактирования и удаления записи используются

Редактировать

И

кнопки и и, который отображаются в строке записи справочника при

наведении на нее курсора, или из окна записи кнопками

Удалить

#### 2.2 Справочник Водители

Интерфейс справочника Водители представлен на рисунке 7.

| Водители Транспортные средств | а Модели ТС Борт. обору | дование Топливные ко     | арты Колонны Функц, наз | вначения Графики работы |            |                |                             |
|-------------------------------|-------------------------|--------------------------|-------------------------|-------------------------|------------|----------------|-----------------------------|
| Справочник водите             | Q Поиска                | по имени, телефону, табе | льному                  |                         | Колонки    | Экспортировать | а таблицу Добавить водителя |
| Имя †                         | Логин                   | Табельный                | Телефон                 | График 🝸                | Колонна 🝸  | Категория ВУ 🍸 | Статус 🍸                    |
| aaaa aaa aa                   | Нет данных              | 1111111                  | Нет данных              | Нет данных              | Нет данных | B, C           | Работает                    |
| bbbb bbb bbbb                 | bbbbbb                  | 222222222222             | Нет данных              | Нет данных              | Нет данных | B, D           | Работает                    |
| Дегтерев Владимир Алексеевич  | DegterevVA              | 12345                    | Нет данных              | Нет данных              | Нет данных | В              | Работает                    |

Рисунок 7 — Интерфейс Справочника водителей

В таблице по умолчанию отображаются следующие данные о водителе:

- ФИО;
- Логин;
- Табельный номер;
- Телефон;
- График;
- Принадлежность к колонне;
- Категория водительского удостоверения;
- Статус.

Записи таблицы можно отсортировать по значениям всех столбцов.

По значениям столбцов **График**, **Колонна**, **категория ВУ** и **Статус** можно выполнить фильтрацию.

Для того чтобы отобразить запись справочника водителей в отдельном окне, наведите на нее курсор и кликните левой клавишей мыши.

| <ul> <li>Дегтер</li> <li>Алекс</li> </ul> | рев Владимир<br>севич |                  |             |                  |                |               |
|-------------------------------------------|-----------------------|------------------|-------------|------------------|----------------|---------------|
| Логин                                     | DegterevVA            | Номер ВУ         | 1111 111111 | Начало работы    | Нет данных     |               |
| Должность                                 | Нет данных            | Дата выдачи ВУ   | 01.02.2025  | График           | Нет данных     |               |
| День рождения                             | 01.02.2000            | Срок действия ВУ | 01.02.2035  | Инвалид          | Нет            |               |
| Табельный                                 | 12345                 | Категория ВУ     | В           | Статус           | Работает       |               |
| Телефон                                   | Нет данных            | Колонна          | Нетданных   | Видеорегистратор | Нет данных     |               |
| снилс                                     | 111-111-111 11        |                  |             |                  |                |               |
| ↓окументация<br>Ро                        |                       |                  |             |                  |                |               |
|                                           |                       |                  |             |                  | Удалить Видеор | Редактировать |

Рисунок 8 — Окно записи справочника водителей

В окне записи справочника водителей отображается полный набор данных:

- ФИО;
- Логин;
- Должность;
- Дата рождения;
- Табельный номер;
- СНИЛС;
- Номер, дата выдачи, категория и срок действия водительского удостоверения;
- Принадлежность к колонне;
- Дата начала работы в организации;
- График;
- Наличие инвалидности;
- Статус.
- Данные видеорегистратора.

Записи в справочнике водителей можно добавлять, редактировать, удалить вносить и изменять сведения о видеорегистраторе, а также загружать сканы

Po.

документов. Загрузка сканов документов инициируется кнопкой

## 2.3 Справочник ТС

Интерфейс Справочник ТС представлен на рисунке 9.

| Водители Транспортные сред | аства Модели ТС Борт. обя | орудование Топливные карты Ко | олонны Функц, назначения Граф | ики работы   |         |                  |                |                    |
|----------------------------|---------------------------|-------------------------------|-------------------------------|--------------|---------|------------------|----------------|--------------------|
| Справочник ТС              | Q Поиск по гос. номе      | ру                            |                               |              | () Kor  | юнки 🛓 Экспортиј | оовать таблицу | <b>Добавить ТС</b> |
| Номер ТС                   | Инвентарный номер         | Модель 🍸                      | Год выпуска 🍸                 | Функц. назно | исние Т | Колонна 🝸        | Статус 🍸       |                    |
| X666PT77                   | 1                         | BMW 318d                      | 2021                          | Тестовое ФІ  | н       | Тестовая колонна | Гараж          |                    |
| Механизм1                  | 123                       | Механизм Тестовый             | 2024                          | Нет данных   |         | Нет данных       | Гараж          |                    |
|                            |                           |                               |                               |              |         |                  |                |                    |

Рисунок 9 — Интерфейс Справочника ТС

В таблице по умолчанию отображаются следующие данные ТС:

- Номер ТС;
- Инвентарный номер;
- Модель;
- Год выпуска;
- Функциональное назначение;
- Принадлежность к колонне;
- Статус.

При необходимости набор отображаемых сведений можно изменить,

Ш

Колонки

Изменение набора столбцов инициируется кнопкой

Записи таблицы можно отсортировать по значениям всех столбцов и отфильтровать по значениям столбцов Модель, Год выпуска, Функциональное назначение, Колонна и Статус.

Для того чтобы отобразить запись справочника **TC** в отдельном окне, наведите на нее курсор и кликните левой клавишей мыши.

| 🖨 X666PT7                    | 7                                                            |                                                |                  |                 |                                                                                               | ×             |
|------------------------------|--------------------------------------------------------------|------------------------------------------------|------------------|-----------------|-----------------------------------------------------------------------------------------------|---------------|
| Модель                       | BMW 318d                                                     | VIN                                            | 123              | Топливная карта |                                                                                               |               |
| Инвентарный номер            | 1                                                            | Цвет кузова                                    | Фиолетовый       | База            | Нет данных                                                                                    |               |
| Год выпуска                  | 2021                                                         | Функциональное<br>назначение                   | Тестовое ФН      | Статус          | Гараж                                                                                         |               |
| Дата ввода в<br>эксплуатацию | 31.01.2025                                                   | Колонна                                        | Тестовая колонна | Маршруты        | <u>Тест, кольцевой</u><br>Тест, полигональный<br><u>Тест, рубеж</u><br>Тест, последовательный |               |
| Бортовое оборудование        | <u>Трекер телематики TELEMETRY1</u><br>Видеорегистратор REG3 | Видеорегистратор REG1<br>Видеорегистратор REG2 |                  |                 |                                                                                               |               |
| Документация                 |                                                              |                                                |                  |                 |                                                                                               |               |
|                              |                                                              |                                                |                  | Удалить         | Маршруты Статус                                                                               | Редактировать |

Рисунок 10 — Окно записи справочника ТС

В окне записи справочника ТС отображается полный набор данных.

- Номер ТС;
- Модель;
- Инвентарный номер;
- Год выпуска;
- Дата ввода в эксплуатацию;
- VIN;
- Цвет кузова;
- Функциональное назначение;
- Принадлежность к колонне;
- Топливная карта;
- База;
- Статус.
- Маршруты;
- Бортовое оборудование.

Записи в справочнике ТС можно создавать, редактировать, удалять, изменять их статус, а также загружать сканы документов. Загрузка сканов документов

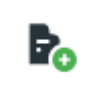

инициируется кнопкой

### 2.4 Справочник Модели ТС

Интерфейс справочника Модели ТС представлен на рисунке 11.

| Водители Транспортны | е средства Модели ТС Борт. оборудование То | пливные карты Колонны Ф | Dункц. назначения Графики работы |             |                                  |                           |
|----------------------|--------------------------------------------|-------------------------|----------------------------------|-------------|----------------------------------|---------------------------|
| Модели ТС            | Q Поиск по модели и марке                  |                         |                                  | Колонки     | \rm $\pm$ Экспортировать таблицу | <b>Добавить модель TC</b> |
| Марка 🍸              | Модель 🍸                                   | Год 🍸                   | Тип 🝸                            | Категория 🍸 | Комментарий                      |                           |
| BMW                  | 318d                                       | 2021                    | Легковой                         | В           | Нет данных                       |                           |
| Механизм             | Тестовый                                   | 2024                    | Механизм                         | В           | Нет данных                       |                           |
|                      |                                            |                         |                                  |             |                                  |                           |

Рисунок 11 — Интерфейс справочника Модели ТС

В таблице по умолчанию отображаются следующие данные ТС:

- Марка;
- Модель;
- Год;
- Тип;
- Категория;
- Комментарий.

Записи таблицы можно отсортировать и отфильтровать по значениям всех столбцов кроме столбца Комментарий. По значениям всех столбцов доступна сортировка по возрастанию и убыванию.

При необходимости набор отображаемых сведений можно изменить,

Изменение набора столбцов инициируется кнопкой

Колонки

Π

Для того чтобы инициировать создание записи справочника Модели TC, нажмите на кнопку Добавить модель TC панели управления справа.

Для того чтобы отобразить запись справочника **Модели TC** в отдельном окне, наведите на нее курсор и кликните левой клавишей мыши.

| BMW 318d              |               |              |            |                      |                   |                     |
|-----------------------|---------------|--------------|------------|----------------------|-------------------|---------------------|
| Год                   | 2021          | Тип топлива  | ДТ         | Срок эксплуатации    | 60 мес.           |                     |
| Тип                   | Легковой      | Категория    | В          | Пассажировместимость | Нет данных        |                     |
| Объем двигателя       | 1999 куб. см. | Macca        | Нет данных | Комментарий          | Нет данных        |                     |
| Мощность двигателя    | 150 лс        | Макс. масса  | Нет данных | Экокласс             | Пятый             |                     |
| Объем топливного бака | 66 л          | Объем кузова | Нет данных | Тип двигателя        | ДВС               |                     |
|                       |               |              |            |                      |                   |                     |
|                       |               |              | Удалить    | Нормы ТО Норм        | ы расхода топлива | Тарировочная табли. |

Рисунок 12 — Окно записи справочника Модели ТС

В окне записи справочника Модели ТС отображается полный набор данных:

- Марка;
- Модель;
- Год;
- Тип;
- Объем двигателя;
- Мощность двигателя;
- Объем топливного бака;
- Тип топлива;
- Категория;
- Macca;
- Максимальная масса;
- Объем кузова;
- Срок эксплуатации;
- Пассажировместимость;
- Комментарий;
- Экокласс;

– Тип двигателя.

Запись в справочнике **Модели ТС** можно отредактировать, удалить, добавить/изменить нормы ТО и нормы расхода топлива, загрузить данные тарировочной таблицы. Для инициации этих функций используются соответствующие кнопки окна записи.

#### 2.5 Бортовое оборудование

Интерфейс справочника Бортовое оборудование представлен на рисунке 13.

| Справочник борт. оборудования         С поиск по номеру или тс         У заклортировать тоблицу           Нимер         Тип Т         Модель Т         Немер ТС         С татус Т           ТЕLEMETRY1         Трекор теленатики         Нег донных         КоббРГГ7         Установлини           123         Комплекс ФВФ         Нег донных         Нег донных         Нег донных         Нег донных | Водители Транспортные средства Модели ТС Борг. обсрудование Топливные карты Колонны Функц, назначения Графики работы |  |  |  |  |  |  |  |  |
|----------------------------------------------------------------------------------------------------|----------------------------------------------------------------------------------------------------|--|--|--|--|--|--|--|--|
| Номер         Тип         Торовар         Модель         Торовар         Номер ТС         Стотус         Торовар           TELEMETRY1         Трекар талемстики         Нег донных         ХбббР777         Установлен           125         Комплекс ФВФ         Нег донных         Нег донных         Нег донных         Нег донных                                                                   | Добавить борт. оборудование                                                                                          |  |  |  |  |  |  |  |  |
| ТЕЕРИЕТКҮ1         Трекер телематики         Нег данных         ХббФР77         Установлен           123         Комплекс ФВФ         Нег данных         Нег данных         Нег данных         Нег данных                                                                                                    |                                                                                                    |  |  |  |  |  |  |  |  |
| 123 Конплекс ФВФ Негдонных Негдонных Негдонных Негдонных                                                                                                    |                                                                                                    |  |  |  |  |  |  |  |  |
|                                                                                                    | I.                                                                                                    |  |  |  |  |  |  |  |  |
| REGI Видеорегистратор Нет данных Х666РТ77 Установлен                                                                                                    |                                                                                                    |  |  |  |  |  |  |  |  |
| REG3 Видеорегистратор Нат данных Х666РТ77 Установлен                                                                                                    |                                                                                                    |  |  |  |  |  |  |  |  |
| REG2 Видеорегистротор Нат данных Х666РТ77 Установлен                                                                                                    |                                                                                                    |  |  |  |  |  |  |  |  |

Рисунок 13 — Интерфейс справочника Бортовое оборудование

В таблице записей справочника Бортовое оборудование отображаются следующие данные:

- Номер;
- Тип;
- Модель;
- Номер ТС, на котором установлено оборудование;
- Статус.

Записи таблицы можно отсортировать по значениям всех столбцов, по значениям столбцов **Тип**, **Модель**, **Статус** записи таблицы можно отфильтровать.

Для того чтобы отобразить запись справочника **Бортовое оборудование** в отдельном окне, наведите на нее курсор и кликните левой клавишей мыши.

| Видеореги | стратор    |          |            |             |            |         | ×             |
|-----------|------------|----------|------------|-------------|------------|---------|---------------|
| Номер     | REG1       | Номер ТС | X666PT77   | Модель      | Нет данных |         |               |
| Статус    | Установлен | Ссылка   | Нет данных | Направление | Нет данных |         |               |
|           |            |          |            |             |            |         |               |
|           |            |          |            |             |            | Удалить | Редактировать |

Рисунок 14 — Окно записи справочника Бортовое оборудование

Запись в справочнике Бортовое оборудование можно создать, отредактировать и удалить.

Создание записи инициируется кнопкой Создать борт. оборудование в правой верхней части экрана.

#### 2.6 Справочник Топливные карты

Интерфейс справочника Топливные карты представлен на рисунке 15.

| Водители Транспортные средства | Модели ТС Борт. оборудование Топливные карты | Колонны Функц, назначения Графики работы |                                         |
|--------------------------------|----------------------------------------------|------------------------------------------|-----------------------------------------|
| Топливные карты                | Q Поиск по TC и идентификатору               |                                          | 🛓 Экспортировать таблицу Добавить карту |
| Номер ТС                       | Номер карты                                  | Топливная компания                       | Cranye 🍸                                |
| X666PT77                       | 111                                          | Тестовый провайдер                       | Используется                            |
|                                |                                              |                                          |                                         |

Рисунок 15 — Интерфейс справочника Топливные карты

В таблице записей справочника Топливные карты отображаются следующие данные:

- Номер ТС;
- Номер карты;
- Топливная компания;
- Статус.

Записи таблицы можно отсортировать по значениям всех столбцов, по значениям столбца Статус записи таблицы можно отфильтровать.

Для того чтобы отобразить запись справочника **Топливные карты** в отдельном окне, наведите на нее курсор и кликните левой клавишей мыши.

| Топливная к | арта         |             |              |                    |          | ×             |
|-------------|--------------|-------------|--------------|--------------------|----------|---------------|
| Номер ТС    | H840AA777    | Номер карты | 3122723-0253 | Топливная компания | Роснефть |               |
| Статус      | Используется |             |              |                    |          |               |
|             |              |             |              |                    |          |               |
|             |              |             |              |                    | Удалить  | Редактировать |

Рисунок 16 — Окно записи справочника Топливные карты

Запись в справочнике Топливные карты можно создать, отредактировать и удалить.

Создание записи инициируется кнопкой Добавить карту в правой верхней части экрана.

#### 2.7 Справочник Колонны

Интерфейс Справочника колонн представлен на рисунке 17.

| Водители Транспорт | тные средства Мој | дели TC Борт. оборудование | Топливные карты | Колонны Функ | ц. назначения | Графики работы |  |                  |
|--------------------|-------------------|----------------------------|-----------------|--------------|---------------|----------------|--|------------------|
| Справочник         | колонн            | Q Поиск по названию        |                 |              |               |                |  | Добавить колонну |
| Название           |                   |                            |                 |              |               |                |  |                  |
| Тестовая колонна   |                   | •                          |                 |              |               |                |  |                  |
|                    |                   |                            |                 |              |               |                |  |                  |

Рисунок 17 — Интерфейс Справочника колонн

Справочник колонн отображается в виде одного столбца Название.

По значению столбца Название реализован поиск.

Записи в столбце Название можно отсортировать.

В Справочнике колонн доступно создание, редактирование и удаление записи.

Создание записи инициируется кнопкой Добавить колонну в правой верхней части экрана.

#### 2.8 Справочник функциональных назначений

Интерфейс Справочника функциональных назначений представлен на рисунке 18.

| Водители Транспортные средства Модели ТС Борт. оборуди | звание Топливные карты Колонны <u>Функц назначени</u> | <b>я</b> Графики работы<br>- |                            |
|--------------------------------------------------------|-------------------------------------------------------|------------------------------|----------------------------|
| Справочник функц. назначений                           | Q. Поиск по названию                                  |                              | Добавить функц, назначение |
| Название                                               |                                                       |                              |                            |
| Тестовое ФН                                            |                                                       |                              |                            |
| Тест                                                   |                                                       |                              |                            |
|                                                        |                                                       |                              |                            |
|                                                        |                                                       |                              |                            |

Рисунок 18 — Интерфейс Справочника функциональных назначений

Справочник функциональных назначений отображается в виде одного столбца Название.

Записи в столбце Название можно отсортировать.

Реализован поиск по названию функционального назначения.

В Справочнике функциональных назначений доступно создание, редактирование и удаление записи.

## 2.9 Справочник Графики работы

Интерфейс справочника Графики работы представлен на рисунке 19.

| Водители Транспортные средства | Модели ТС Борт. оборудование Топливные и | карты Колонны Функц. назначе | ния Графики работы |          |                        |
|--------------------------------|------------------------------------------|------------------------------|--------------------|----------|------------------------|
| Графики работы                 | Q Поиск по типу графика или смены        |                              |                    |          | Добавить график работы |
| Тип 🔻                          | Смена I                                  | Смена II                     | Смена III          | Смена IV |                        |
| 5/2                            | Пн-Пт 10:00-22:00                        | C6-Bc 11:00-19:00            | -                  | -        |                        |
|                                |                                          |                              |                    |          |                        |

Рисунок 19 — Интерфейс справочника Графики работы

В таблице записей справочника **Графики работы** отображаются тип и смены работы графиков.

В поле поиска реализован поиск по типу графика.

Запись справочника Графики работы можно создать, отредактировать и удалить.

В карточке записи графика в режиме редактирования доступно добавление смены.

| График работы | Смены | Смена I        |     |        |       |    |      |       |       |     |
|---------------|-------|----------------|-----|--------|-------|----|------|-------|-------|-----|
| Тип           |       |                | Дни | неде   | ли    |    |      |       |       |     |
| 5/2           | ~     | Смена I        | Пн  | Вт     | Ср    | Чт | Пт   | Сб    | Bc    | Bce |
|               |       |                | Вре | ня раб | 5оты* | •  |      |       |       |     |
|               |       |                | с   | 07:3   | 0     | 0  | д    | o 1   | 9:30  | 0   |
|               |       |                |     |        |       |    |      |       |       |     |
|               |       |                |     |        |       |    |      |       |       |     |
|               |       |                |     |        |       |    |      |       |       |     |
|               |       |                |     |        |       |    |      |       |       |     |
|               |       | Добавить смену |     |        |       |    |      |       |       |     |
|               |       |                |     |        |       |    | Сохр | тинро | њ гра | фик |

Рисунок 20 — Окно редактирования записи справочника Графики работы

## 3 Раздел Точки интереса

Вход в раздел описан в п. 1.3.

Интерфейс раздела справочник Точки интереса представлен на рисунке 21.

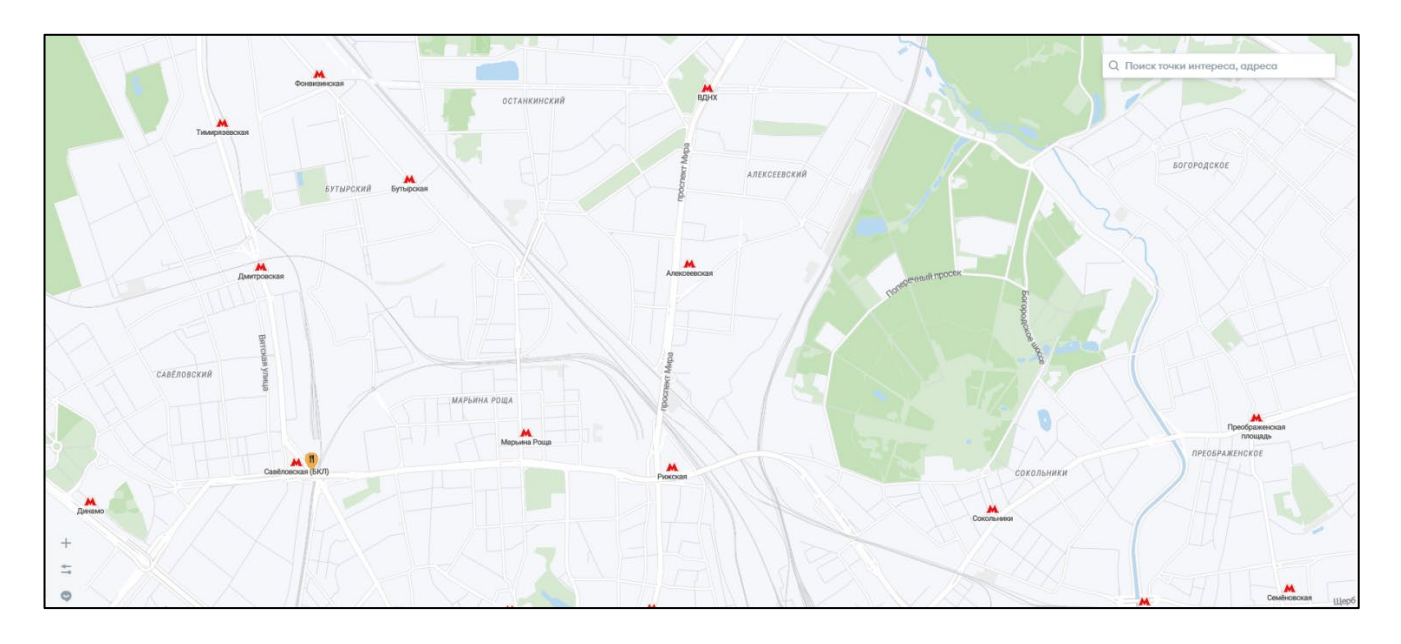

Рисунок 21 — Интерфейс раздела справочник Точки интереса

Точки интереса отображаются на карте в виде пиктограмм, обозначения точек интереса представлены в таблице 2.

| Пиктограмма | Точка интереса  |
|-------------|-----------------|
| <b>V</b>    | Туалет          |
| <b>F</b>    | A3C             |
| ٣           | ЭЗС             |
| *           | Сервисный центр |

| Пиктограмма | Точка интереса |
|-------------|----------------|
| ۳1          | Место обеда    |
|             | База           |

Реализован поиск точек интереса по названию и адресу.

Таблица 3 — Назначение кнопок вертикальной панели управления раздела **Точки интереса** 

| Изображение кнопки | Назначение                              |
|--------------------|-----------------------------------------|
| +                  | Переход в режим создания точки интереса |
|                    | Отображение окна Фильтры                |
| 0                  | Переход в раздел <b>Чат-центр</b>       |

Точки интереса можно редактировать и удалять. Переход к этим режимам выполняется из карточки записи точки интереса. Для того чтобы отобразить карточку, нужно найти точку интереса на карте.

| Тип                 | × |
|---------------------|---|
| 330                 |   |
|                     |   |
| Название            |   |
| 123                 |   |
| Адрес               |   |
| Тверская улица, 4   |   |
| Включена в маршруты |   |
| Нет                 |   |
| Редактировать       |   |
|                     |   |
| Удалить             |   |
|                     |   |

Рисунок 22 — Карточка записи точки интереса

В окне **Фильтры** можно задать, какие точки интереса будут отображаться на карте.

| Фильтры         |     |
|-----------------|-----|
| Тип             |     |
| эзс х           | × 🔺 |
| A3C             |     |
| Сервисный центр |     |
| База            |     |
| Место обеда     |     |
| Туалет          |     |

Рисунок 23 — Фильтр раздела Точки интереса

При установке фильтра допускается выбор нескольких значений одновременно.

#### 4 Раздел Маршруты

#### 4.1 Интерфейс и основные возможности

Вход в раздел описан в п. 1.3.

Интерфейс раздела Маршруты представлен на рисунке 24.

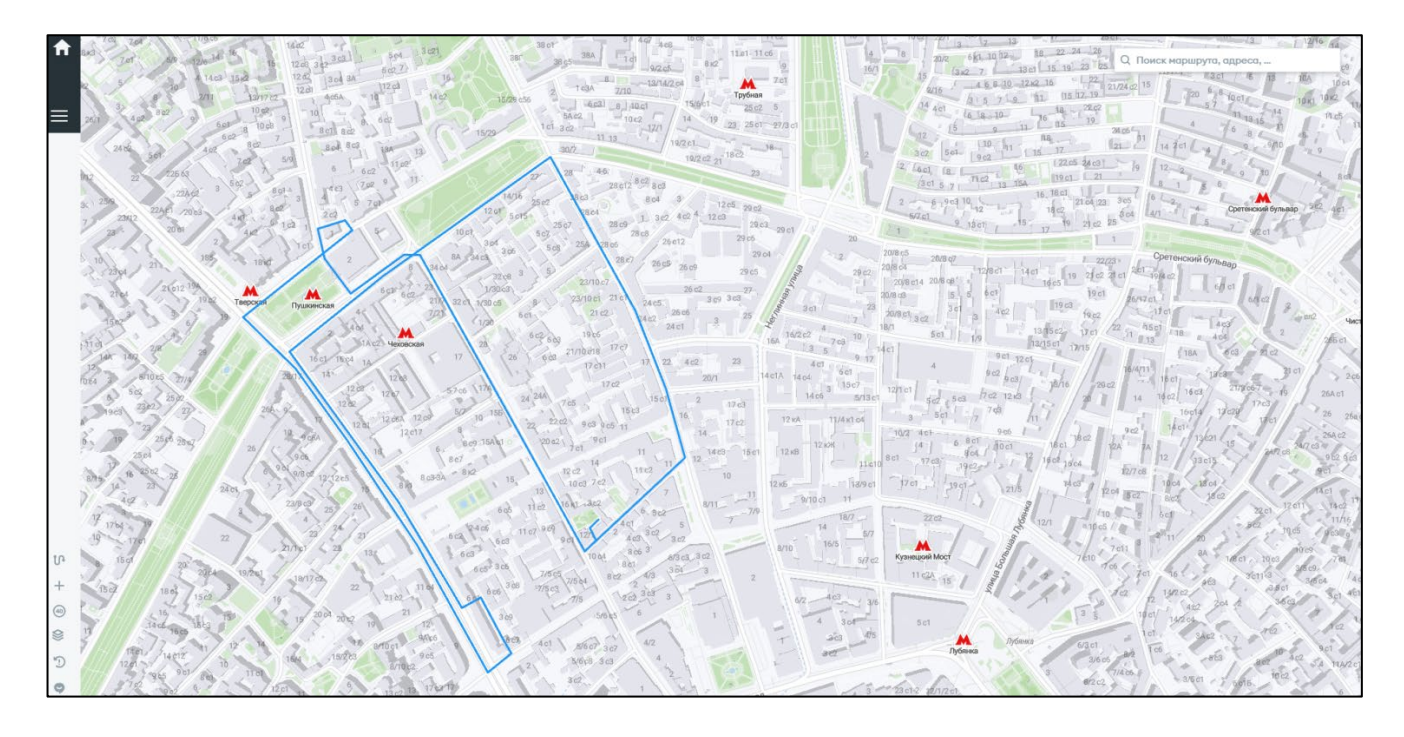

Рисунок 24 — Интерфейс раздела Маршруты

В интерфейсе раздела Маршруты на карте отображаются созданные в Программе маршруты движения подвижного состава.

Масштаб карты можно менять с помощью колеса прокрутки мыши. Также с помощью мыши карту можно перемещать.

По умолчанию на карте отображаются маршруты движения по всем территориальным управлениям, цветовая легенда представлена в левой нижнем углу карты.

В правом верхнем углу отображается поле для поиска по адресу и обозначению маршрута.

В левой нижней части экрана находится панель управления, функции кнопок панели управления приведены в таблице 4.

| Кнопка                  | Функциональное назначение                              |
|-------------------------|--------------------------------------------------------|
| ហ                       | Переход к просмотру данных о результативности маршрута |
| +                       | Создание маршрута                                      |
| 40                      | Управление дорожными знаками                           |
| $\langle\rangle\rangle$ | Слои карты                                             |
| •                       | История изменений                                      |
| •?                      | Чат-центр                                              |

Для того чтобы отобразить один маршрут на карте выполните следующие действия:

 Наведите на линию маршрута курсор как это показано на рисунке 25. Под курсором будет отображен идентификатор маршрута.

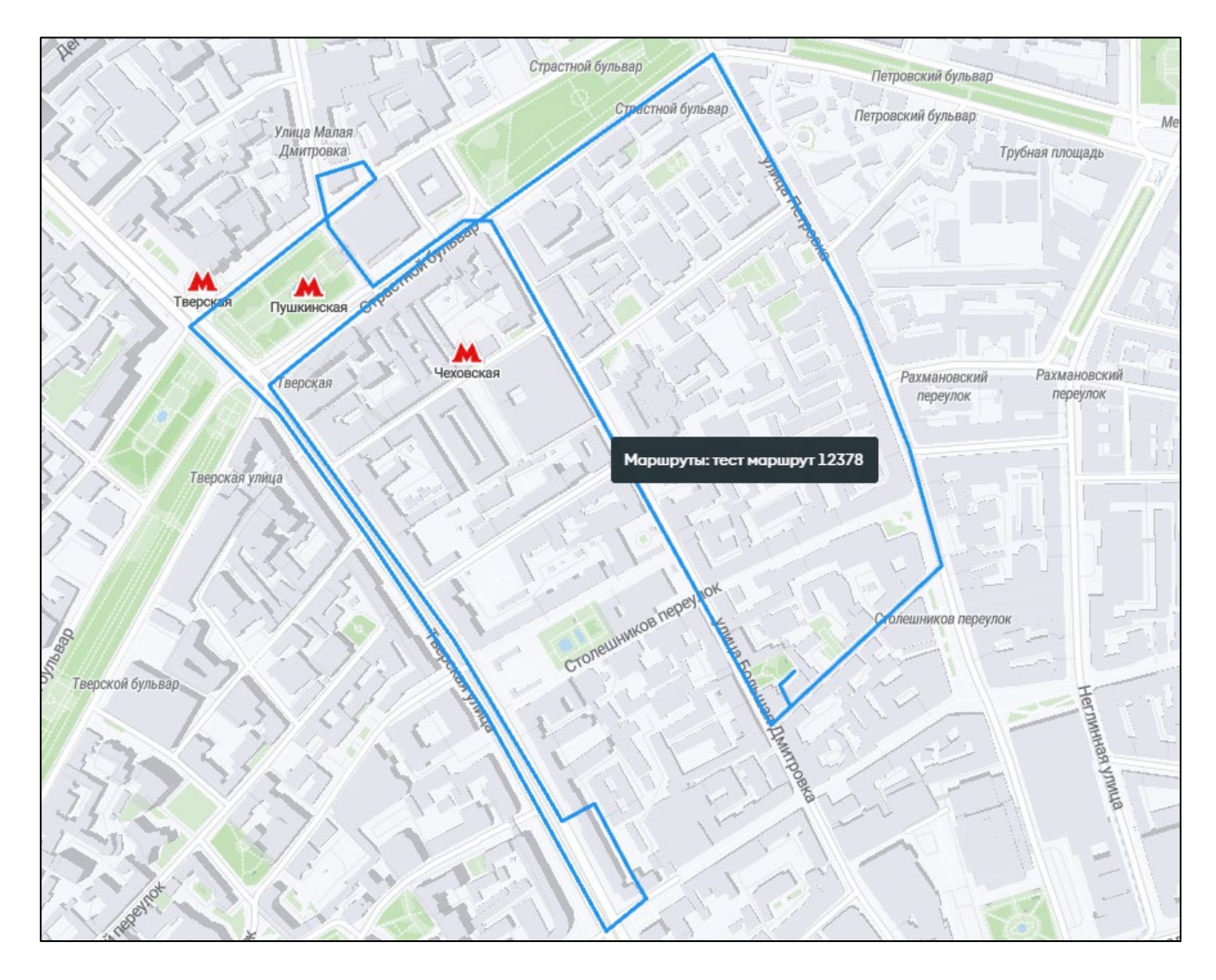

Рисунок 25 — Отображение идентификатора маршрута

 Убедитесь, что это нужный Вам маршрут и кликните левой клавишей мыши.

В правой части экрана будет отображено окно Маршруты.

| Маршруты                                                  | × |
|-----------------------------------------------------------|---|
| 1 тест маршрут 12378 🛛 🗙                                  |   |
|                                                           | _ |
| Информация                                                |   |
| Тип маршрута: Кольцевой                                   |   |
| Свободное передвижение: Нет                               |   |
| Изменен: 03.03.2025, 02:00                                |   |
| Автор: Система                                            |   |
| Круги                                                     |   |
| Круг 1                                                    |   |
| <b>ТС на маршруте</b><br>Нет<br><b>О</b> Границы маршрута |   |
| Редактировать                                             |   |
| Добавить дорожные знаки                                   |   |
| Удалить                                                   |   |

Рисунок 26 — Окно Маршруты

Из окна Маршруты возможен переход в режим редактирования маршрута, добавления дорожных знаков и удаления маршрута.

### 4.2 Поиск маршрута

Для того чтобы найти маршрут по адресу, номеру или названию выполните следующие действия:

 В поле на карте введите начальные буквы адреса или названия маршрута или начальные цифры его номера.
 В поле отобразится раскрывающийся список с маршрутами, в

обозначении которых содержатся введенные символы.

 Прокрутите список до нужного маршрута или продолжите вводить символы. По мере ввода символов список будет сокращаться. Также для поиска маршрута можно использовать соответствующую

функцию панели управления. После нажатия на кнопку Спанели управления будет отображено окно Поиск в левой части страницы.

| Поиск   |   |
|---------|---|
| Маршрут |   |
| Выбрать | ~ |
|         |   |
|         |   |

Рисунок 27 — Окно Поиск (вызов функции поиска с панели управления)

Поиск маршрута выполняется также, как и через окно поиска на карте.

#### 4.3 Управление маршрутами

Для того чтобы создать маршрут выполните следующие действия:

3) Нажмите на кнопку + панели управления.

В левой части экрана будет отображено окно Создание с полями ввода данных маршрута.

| Создание                   |   |
|----------------------------|---|
| Тип маршрута               |   |
| Кольцевой                  | ~ |
| Название маршрута*         |   |
| Введите название маршрута  |   |
| Функциональное назначение  |   |
| Выбрать                    | * |
| Территориальное управление |   |
| Выбрать                    | * |
| Свободное передвижение     |   |
| Да Нет                     |   |
| 💽 Границы маршрута         |   |
| Круги маршрута             | + |
| Границы маршрута 1         | + |
| О Автоматические границы   |   |
|                            |   |
|                            |   |
|                            |   |
|                            |   |
| Сохранить                  |   |
| Отменить                   |   |

Рисунок 28 — Окно Создание

- Выберите из раскрывающегося списка значение поля Тип маршрута.
   Возможные значения: кольцевой, полигональный, рубежный. Шаги 10, 11 или 12 определяются типом создаваемого маршрута.
- 5) Введите название маршрута в поле Название маршрута.

**Примечание:** Для рубежного маршрута поле **Название маршрута** преобразуется в поле **ID**.

- Выберите из раскрывающегося списка значение поля Функциональное назначение.
- Выберите из раскрывающегося списка значение поля Территориальное управление.
- 8) Отметьте разрешено или нет Свободное передвижение.
- 9) При необходимости отобразите на карте зоны фиксации, передвинув ползунок выбора опции 
   Вправо.
   Зоны фиксации будут отображены в соответствии с цветовой легендой,

которая приведена в левом нижнем углу карты.

- 10) Для кругового маршрута создайте на карте круги:
  - а) Для этого нажмите на символ справа от поля Круги маршрута.
     Будет развернута вкладка создания круга маршрута.

| ездов: 1 |
|----------|
|          |
| Улалить  |
|          |

Рисунок 29 — Вкладка создания круга

- б) Введите название круга и задайте количество проездов в соответствующие поля.
- в) Нанесите границы круга на карту с помощью курсора наведите на точку курсор и кликните левой клавишей мыши.

Удаление ошибочно нанесенной точки также выполняется кликом левой клавиши мыши. При зажатой левой клавише мыши точку можно перемещать по карте.

В нижней левой части экрана расположены кнопки: отмена последнего действия и возврат отмененного действия. По мере нанесения круга на карту в поле под полем Количество проездов отображаются километраж и расчетное время проезда.

г) Нажмите на кнопку на вкладке соз

на вкладке создания круга.

д) Повторяя шаги а) — г) создайте нужное количество кругов.

**Примечание:** Для того, чтобы отобразить границы маршрута сделайте активной соответствующую опцию.

- 11) Для полигонального маршрута создайте на карте полигоны. Создание полигонов выполняется аналогично созданию кругов для круговых маршрутов.
- 12) Для маршрута типа рубеж вместо названия поле ID В идентификационный номер. В поле Адрес задайте адрес рубежного маршрута, на карте задайте точку рубежа — в поле Координаты отобразятся координаты заданной точки. При необходимости внесите комментарии в соответствующее поле и нажмите кнопку на

32

Сохранить

| Создание                              |   |
|---------------------------------------|---|
| Тип маршрута                          |   |
| Рубеж                                 | ~ |
| ID*                                   |   |
| Введите идентификатор                 |   |
| Функциональное назначение             |   |
| Выбрать                               | ~ |
| Территориальное управление            |   |
| Выбрать                               | ~ |
| Координаты*                           |   |
| Введите комментарий                   |   |
| Адрес*                                |   |
|                                       |   |
| Введите адрес                         |   |
| Введите адрес<br>Комментарий к адресу |   |

Рисунок 30 — Создание рубежного маршрута

13) Нажмите на кнопку

сохранить окна Создание.

Также пользователю доступно редактирование и удаление маршрута.

## 4.4 Слои карты

Для работы с картой в Программе реализованы слои: точки интереса, зоны фиксации, дорожные знаки.

Также на карте можно отобразить границы территориального управления.

Для того чтобы перейти к настройке отображения слоев на карте нажмите на кнопку Real панели управления.

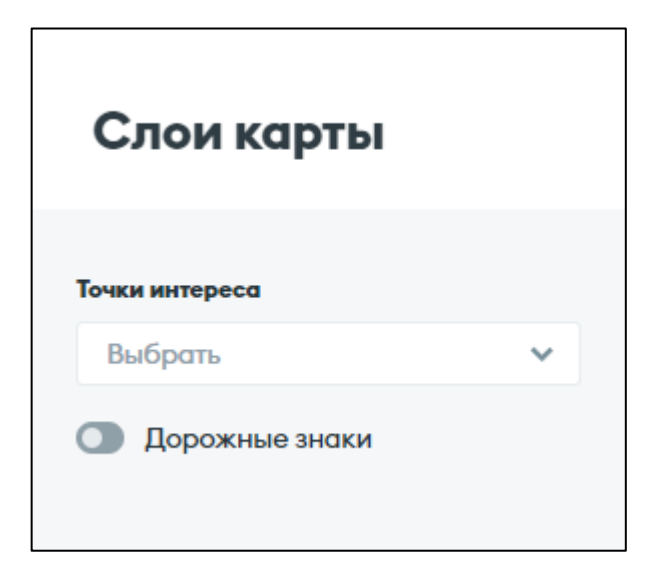

Рисунок 31 — Окно Слои карты

Для того чтобы отобразить на карте дорожные знаки передвиньте вправо ползунок опции Дорожные знаки.

Кроме того, в окне слои можно отобразить на карте точки интереса. Для этого следует открыть раскрывающийся список значений поля **Точки интереса** и расставить флажки у интересующих позиций.

| Слои карты      |   |
|-----------------|---|
| Точки интереса  |   |
| Выбрать         | ^ |
| 🔲 Выбрать все   |   |
| A3C             |   |
| 🔲 База          |   |
| 🔲 Место обеда   |   |
| Сервисный центр |   |
| 🗌 Туалет        |   |
| □ Э3C           |   |
|                 |   |

Рисунок 32 — Окно Слои карты. Выбор точек интереса

## 4.5 Управление дорожными знаками

Для того чтобы добавить дорожный знак выполните следующие действия:

1) Нажмите на кнопку 🥯 панели управления.

В левой части экрана будет отображено окно Добавить знак с полями ввода данных дорожного знака.

| п знака<br>Остановка запрещена<br>аки доп. информации | ~ |
|-------------------------------------------------------|---|
| Остановка запрещена<br>аки доп. информации            | ~ |
| аки доп. информации                                   |   |
|                                                       |   |
| Выбрать                                               | ~ |
| аршруты                                               |   |
| Выбрать                                               | ~ |
| lbec                                                  |   |
| Введите адрес                                         |   |
| мментарий                                             |   |
| Введите комментарий                                   |   |
|                                                       |   |
|                                                       |   |
|                                                       |   |
|                                                       |   |
|                                                       |   |
|                                                       |   |
|                                                       |   |
|                                                       |   |
| Сохранить                                             |   |
|                                                       |   |

Рисунок 33 — Окно Добавить знак

- 2) Выберите из раскрывающегося списка значение поля Тип знака.
- 3) Выберите из раскрывающегося списка значение поля Знаки доп. информации.
- 4) Задайте расположение дорожного знака. Для этого введите его адрес в поле Адрес или поставьте точку, соответствующую расположению знака на карте с помощью курсора. При вводе адреса знак появляется на карте и наоборот, при установке знака на карте, адрес отображается в поле Адрес.
- 5) Выберите из раскрывающегося списка маршруты, на пути которых находится добавляемый дорожный знак.

**Примечание:** для того чтобы определить маршрут, на пути которого находится знак, наведите курсор на линии маршрута и отобразите его название во всплывающем окне.

 6) Нажмите на кнопку Сохранить в нижней части окна Добавить знак.

Дорожный знак будет отображен на карте пиктограммой, соответствующей его типу.

Также пользователю доступны редактирование и удаление дорожных знаков.

# 4.6 История изменений

Для того чтобы просмотреть историю изменений маршрутов нажмите на кнопку панели управления.

В левой части экрана будет отображено окно История изменений.

По умолчанию в окне отображаются все изменения маршрутов, начиная с самого последнего. Для удобства просмотра задайте значение поля **Тип маршрута**.

| Изменения в<br>маршрутах                             |  |
|------------------------------------------------------|--|
| Тип маршрута<br>Кольцевой X                          |  |
| Последовательный                                     |  |
| <b>БКЛ 002</b><br>Круг: Круг 3<br>Изменён 03.03.2025 |  |

Рисунок 34 — Окно История изменений

На вкладке активного измененного маршрута отображаются опции Измененный круг и Круг до изменения, по умолчанию обе опции активны, и на исходный и измененный маршрут в соответствии с цветовой легендой, расположенной в левом нижнем углу карты. Для того чтобы отобразить только измененный круг, сделайте неактивной опцию Круг до изменения, передвинув ползунок в лево. Для того чтобы отобразить только исходный круг, сделайте неактивной опцию Измененный круг.

Также на вкладке активного измененного маршрута отображаются кнопки

**Принять** и **Вредактор**, для того чтобы принять изменения и перейти в режим редактирования маршрута соответственно.

После нажатия кнопки приняты принятие изменений без отображения подтверждающего окна и необратимо. Будьте внимательны.

После нажатия кнопки Вредсктор будет открыто окно Редактирование.

# 5 Раздел Аналитическая карта

## 5.1 Интерфейс и основные возможности

Вход в раздел описан в п. 1.3.

Интерфейс раздела Аналитическая карта представлен на рисунке 35.

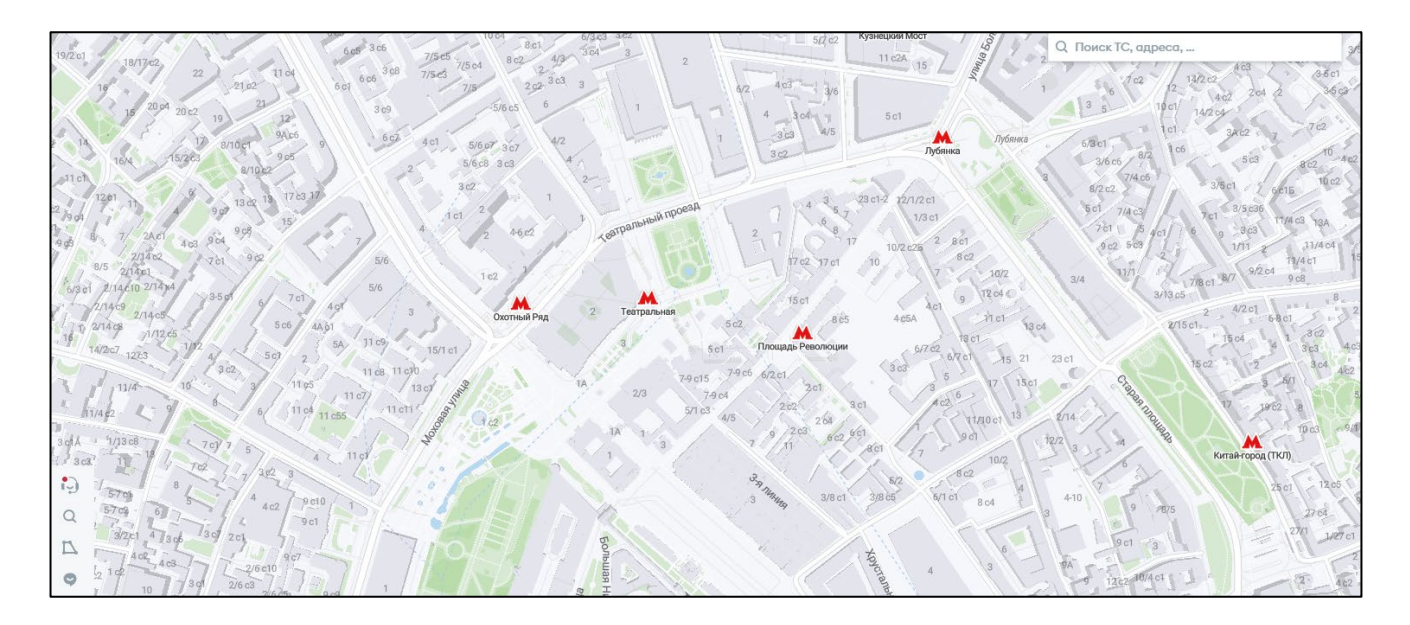

Рисунок 35 — Интерфейс раздела Аналитическая карта

В интерфейсе раздела Аналитическая карта отображается местоположение подвижного состава в режиме реального времени.

Масштаб карты можно менять с помощью колеса прокрутки мыши. Также с помощью мыши карту можно перемещать.

В левом нижнем углу интерфейса раздела **Аналитическая карта** расположена панель управления. Назначение кнопок панели управления приведено в таблице 5.

Таблица 5 — Назначение кнопок панели управления раздела Аналитическая

#### карта

| Изображение                  |  | Назначение                     |
|------------------------------|--|--------------------------------|
| Переход к окну Диспетчерская |  | Переход к окну Диспетчерская   |
| Q                            |  | Переход к окну Поиск и фильтры |
| 7                            |  | Переход к окну Анализ геозоны  |
| 9                            |  | Переход к окну Чат-центр       |

## 5.2 Транспортное средство

При наведении курсора на символ транспортного средства отображается всплывающее окно с основными данными транспортного средства:

- Марка и модель; \_
- государственный номер; —
- функциональное назначение; \_
- статус; \_
- время получения данных.

По клику на транспортном средстве отображается его карточка с вкладками:

- \_\_\_\_ Информация;
- Временной период; \_
- Путевые листы; \_\_\_\_
- График событий, скорости и топлива

Реализованы опции Показать трек и Скрыть треки других ТС.

На вкладке Информация отображаются данные транспортного средства:

- Государственный регистрационный номер; \_
- Марка и модель; \_\_\_\_
- Назначение; \_
- Статус и номер трекера телеметрии;

- Данные топливной карты;
- Статус ТС.

**Примечание:** В зависимости от типа и статуса транспортного средства набор данных вкладки **Информация** может дополняться.

На вкладке Временной период задан период, за который отображаются данные.

Для выбора даты используется встроенный системный календарь, для выбора времени – шкала времени.

Временной период для отображения данных может применяться к одному выбранному объекту, либо ко всем объектам.

Также на этой вкладке отображаются опции **Показать трек** и **Скрыть треки других TC**.

На вкладке Путевые листы отображаются данные путевых листов транспортного средства с указанием статуса, ФИО водителя, периода действия.

Реализован переход в карточку путевого листа.

На вкладке График событий, скоростей и топлива в графическом виде, согласно цветовой легенде отображаются:

- скорость движения ТС;
- расход топлива;
- отстающая телеметрия;
- обеды;
- перерывы;
- внеплановые обеды.

#### 5.3 Поиск и фильтры

В окне Поиск и фильтры реализован поиск:

– по номеру транспортного средства и трекера;

– по ФИО водителя или его табельному номеру.

В окне Поиск и фильтры реализованы фильтры по следующим значениям полей:

- Функциональное назначение;
- Колонна;
- Статус транспортного средства;
- Статус трекера;
- Занятость;
- Тип события;
- Статус планшета;
- Статус комплекса ФВФ.

Опционально на аналитической карте можно отобразить точки интереса, парковки, маршруты выбранных TC, границы маршрута.

| Поиск и фильтр                                                                                          | ы    |                      |   |
|----------------------------------------------------------------------------------------------------|------|----------------------|---|
| Поиск ТС                                                                                                |      | Тип события          |   |
| Q Номер ТС или трекера                                                                                  |      | Выбрать              | ~ |
| Поиск водителя                                                                                          |      | Статус планшета      |   |
| Q ФИО водителя или табел                                                                                | ьный | Выбрать              | ~ |
| Функциональное назначение                                                                               |      | Статус комплекса ФВФ |   |
| Выбрать                                                                                                 | ~    | Выбрать              | ~ |
| Колонна                                                                                                 |      |                      |   |
| Выбрать                                                                                                 | ~    |                      |   |
| Статус ТС                                                                                               |      |                      |   |
| Выбрать                                                                                                 | ~    |                      |   |
| Статус трекера                                                                                          |      |                      |   |
| Выбрать                                                                                                 | ~    |                      |   |
| Занятость                                                                                               |      |                      |   |
| Выбрать                                                                                                 | ~    |                      |   |
| Объекты на карте<br>Точки интереса<br>Выбрать<br>Парковки<br>Маршруты выбранных ТСС<br>Границы маршрута | ~    |                      |   |

Рисунок 36 — Окно Поиск и фильтры

#### 5.4 Анализ геозоны

В окне Анализ геозоны реализован функционал, который по данным телеметрии отображает данных транспортных средств, маршруты которых в заданный период проходили через территорию, границы которой определены пользователем на карте.

Начало и окончание периода определяются в соответствующих полях посредством системного календаря для выбора даты и шкалы времени для выбора времени.

Границы задаются на карте расстановкой реперных точек с помощью мыши.

# 5.5 Диспетчерская

Для перехода в подраздел Диспетчерская нажмите на кнопку Интерфейс подраздела представлен на рисунке 37.

| Диспетчер    | рская         |            |         |
|--------------|---------------|------------|---------|
| События Логи |               | t Q r      | Іоиск   |
| События      |               |            | ¥ +     |
| Статус 🔻     | Тип события 🍸 | Номер ТС 🍸 | ту Т 1  |
| •            | SOS           | X666PT77   | Тестова |
|              |               |            |         |
|              |               |            |         |
|              |               |            |         |
|              |               |            | >       |

Рисунок 37 — Интерфейс подраздела Диспетчерская

В интерфейсе подраздела Диспетчерская реализованы две вкладки:

- События;
- Логи.

Для события и логов реализованы функции фильтрации () и поиска ( О Поиск ).

# Описания кнопок вкладки События представлены в таблице 6.

# Таблица 6 — Описания кнопок вкладки События

| Изображение кнопки | Описание                                                                                                    |
|--------------------|----------------------------------------------------------------------------------------------------|
|                    | Колонки, открывает окно с названиями столбцов, которые связаны с событием и могут быть отображены на вкладке События |
| Ŷ,s                | Отображает режимы тишины                                                                                             |
| <u>+</u>           | Выполняет экспорт данных вкладки События                                                                             |
| +                  | Открывает окно создания события                                                                                      |

# Описания кнопок вкладки Логи представлены в таблице 7.

# Таблица 7 — Описания кнопок вкладки Логи

| Изображение кнопки | Описание                              |
|--------------------|---------------------------------------|
| <u>+</u>           | Выполняет экспорт данных вкладки Логи |

# 6 Раздел Обслуживание

Вход в раздел описан в п. 1.3.

В разделе Обслуживание ведутся ремонты, исполнители, типы и сроки ремонтов.

### 6.1 Ремонты

На вкладке Ремонты отображается таблица с записями сведений о выполненных ремонтах.

В таблице для каждой записи отображаются следующие сведения:

- Порядковый номер ремонта, присвоенный Программой;
- Статус;
- Дата начала ремонта;
- Дата окончания ремонта;
- Номер ТС;
- Модель ТС;
- Исполнитель;
- Номер контракта;
- Тип ремонта;
- Срок;
- Плановый срок;
- Механик.

| Ремонты И | сполнители | Тип и срок ремонта |             |          |          |                 |                   |               |          |                    |                              |
|-----------|------------|--------------------|-------------|----------|----------|-----------------|-------------------|---------------|----------|--------------------|------------------------------|
| Ремонт    | ы          | Q Поиск            |             |          |          |                 |                   |               | <u> </u> | спортировать табли | цу Добавить запись о ремонте |
| Нонер     | Статус 🝸   | Начало 🗮           | Окончание 🗮 | Номер ТС | Модель   | Исполнитель 🝸   | Номер контракта 🍸 | Тип ремонта 🍸 | Срок     | Плановый срок      | Механик Т                    |
| 1         | Завершён   | 05.02.2025         | 05.02.2025  | X666PT77 | BMW 318d | Тестовый_Исполн | 1                 | TO-0          | 0        | 1                  | Нет данных                   |
|           |            |                    |             |          |          |                 |                   |               |          |                    |                              |

Рисунок 38 — Вкладка Ремонты

В поле Поиск реализован поиск по номеру ТС.

Реализована фильтрация по значениям столбцов:

- Статус;
- Исполнитель;
- Номер контракта;
- Тип ремонта;
- Механик.

Реализована возможность определить период, в который были выполнены ремонты, задав значения полей:

- Дата начала ремонта;
- Дата окончания ремонта.

Также можно создать новую запись о ремонте (инициируется кнопкой **Добавить запись о ремонте**) и экспортировать данные, отображаемые на экране,

|                                             | _ <u></u> ⊻ | Экспортировать таблицу | `  |
|---------------------------------------------|-------------|------------------------|----|
| в файл в формате xlsx (инициируется кнопкой |             |                        | ). |

С помощью кнопки в строке записи можно перейти в режим

🖬 Печать записи

редактирования, с помощью кнопки - удалить запись о ремонте.

Из режима редактирования можно сформировать и распечатать следующие формы документов:

- Заявка на ремонт простая;
- Заявка на ремонт;
- Акт приема-передачи транспортного средства.

Функция инициируется кнопкой

| Приемосдаточный акт автомобиля в (из) ремонт(а)                                |                                                                    |  |  |  |  |  |
|--------------------------------------------------------------------------------|--------------------------------------------------------------------|--|--|--|--|--|
| Автомобиль(марка,модель): ДГУ Азимут АД-100С-1<br>Гос. рег. знак: 110134000340 | Т400-2Р                                                            |  |  |  |  |  |
| ВИДИМЫЕ НАРУЖНИЕ ПОВРЕЖДЕНИЯ И ДЕФ                                             | ЭЕКТЫ:                                                             |  |  |  |  |  |
|                                                                                |                                                                    |  |  |  |  |  |
| КОМПЛЕКТНОСТЬ АВТОМОБИЛЯ: баллонный в                                          | ключ, огнетушитель, знак аварийной остановки, медицинская аптечка. |  |  |  |  |  |
| Дата:                                                                          | Дата:                                                              |  |  |  |  |  |
| Автомобиль сдал:                                                               | Автомобиль сдал:                                                   |  |  |  |  |  |
| Автомобиль принял:                                                             | Автомобиль принял:                                                 |  |  |  |  |  |
|                                                                                |                                                                    |  |  |  |  |  |
|                                                                                |                                                                    |  |  |  |  |  |
|                                                                                |                                                                    |  |  |  |  |  |
|                                                                                |                                                                    |  |  |  |  |  |
|                                                                                |                                                                    |  |  |  |  |  |

Рисунок 39 — Пример печатного документа — Приемосдаточный акт

# 6.2 Исполнители

На вкладке Исполнители отображается таблица с записями сведений об исполнителях ремонта.

В таблице о каждом исполнителе отображаются следующие сведения:

– Название организации;

- Номер и дата контракта;
- Марки и модели ТС, которые могут быть отремонтированы по контракту.

Примечание: Для каждого контракта с исполнителем создается отдельная запись.

| Ремонты Исполнители Тиг | і и срок ремонта        |                |                  |                      |
|-------------------------|-------------------------|----------------|------------------|----------------------|
| Исполнители             | Q. Поиск по исполнителю |                |                  | Добавить исполнителя |
| Исполнитель             | Номер контракта         | Дата контракта | Марки и нодели 🝸 |                      |
| Тестовый_Исполнитель    | 1                       | 01.02.2025     | BMW 318d 2021    |                      |
|                         |                         |                |                  |                      |

Рисунок 40 — Вкладка Исполнители

В поле **Поиск** реализован поиск записи по названию организации — исполнителя.

Записи в таблице исполнителей можно отфильтровать по значениям столбца Марки и модели ТС.

Внесение сведений о новом исполнителе инициируется кнопкой Добавить исполнителя.

| С помощью кнопки               | В  | стр | оке | записи  | можно   | перейти | В | режим |
|--------------------------------|----|-----|-----|---------|---------|---------|---|-------|
| редактирования, с помощью кноп | ки | •   | — В | режим у | даления | записи. |   |       |

# 6.3 Тип и срок ремонта

На вкладке Тип и срок ремонта отображается таблица с записями сведений о типах и сроках ремонта.

В таблице для каждой записи отображаются следующие сведения:

- Тип ремонта;
- Тип транспорта;

- Плановое количество рабочих дней при ремонте во внешнем сервисе;
- Плановое количество рабочих дней при ремонте во внутреннем сервисе.

| Ремонты Исполнители Тип и срок ре | емонта         |                                              |                                                 |
|-----------------------------------|----------------|----------------------------------------------|-------------------------------------------------|
| Тип и срок ремонта                | Q Поиск        |                                              | Добавить тип ремонта                            |
| Тип ремонта                       | Тип транспорта | Плановое кол-во рабочих дней, внешний сервис | Плановое кол-во рабочих дней, внутренний сервис |
| Агрегатный                        | Легковой       | 5                                            | 2                                               |
| ДВС                               | Легковой       | 6                                            | 3                                               |
| кп                                | Легковой       | 7                                            | 4                                               |
| Оклейка                           | Легковой       | 10                                           | 0                                               |
| Перевес оборудования              | Легковой       | 2                                            | 1                                               |
| Ремонт оборудования               | Легковой       | 5                                            | 0                                               |
| TO-0                              | Легковой       | 1                                            | 1                                               |
| TO-1                              | Легковой       | 1                                            | 1                                               |
| Техосмотр                         | Легковой       | 2                                            | 2                                               |
| Электрооборудование               | Легковой       | 8                                            | 5                                               |
|                                   |                |                                              |                                                 |

# Рисунок 41 — Вкладка Тип и срок ремонта

В поле Поиск реализован поиск записи по значениям полей:

- Тип ремонта;
- Тип транспорта;
- Плановое количество рабочих дней.

Также можно создать новую запись о типе ремонта (инициируется кнопкой Добавить тип ремонта).

С помощью кнопки В строке записи можно перейти в режим редактирования, с помощью кнопки удалить запись о типе и сроке ремонта.

## 7 Раздел Машины и механизмы

Вход в раздел описан в п. 1.3.

Интерфейс раздела Машины и механизмы представлен на рисунке 42.

| Рапор | гы       |            |                               |                   |            |            |                     |                |                |
|-------|----------|------------|-------------------------------|-------------------|------------|------------|---------------------|----------------|----------------|
| Рап   | орты     | Q Поиск по | » имени, рапорту, гос. номеру |                   |            | 🗈 Пе       | чать журнала 🖹      | Печать рапорта | Создать рапорт |
| Отобр | ажено: 1 |            |                               |                   |            |            |                     |                |                |
|       | Статус 🔻 | Номер      | Водитель ∘ Табель №           | Модель            | Гос. номер | Колонна 🝸  | Функц, назначение 🔻 | Начало 🗮       | Конец          |
|       |          | 3          | Тест Моб + 123                | Механизм Тестовый | Механизм1  | Нет данных | Нет данных          | 02.03.2025     | 17.03.2025     |

Рисунок 42 — Интерфейс раздела Машины и механизмы

Данные раздела представлены в виде записи таблицы со столбцами:

- Статус;
- Номер (системный номер рапорта);
- Водитель (ФИО водителя);
- Модель (транспортного средства);
- Гос.номер (государственный регистрационный номер);
- Колонна;
- Функциональное назначение;
- Начало (работы);
- Конец (работы).

Записи таблицы можно отсортировать по значениям каждого столбца таблицы.

По значением столбцов Функциональное назначение, Колонна, Статус можно выполнить фильтрацию.

Кроме того, можно ограничить отображаемые записи таблицы, задав с помощью системного календаря значение поля Начало.

С помощью кнопок панели управления в правой верхней части экрана можно

распечатать журнал рапортов (

Печать рапорта

 Объекты печати выбираются установкой флажка в
 чекбоксе записи. Если объекты не выбраны, печататься будут все рапорты.

Создание рапорта инициируется кнопкой Создать рапорт.

Из карточки записи рапорта можно завершить рапорт, перейти к его редактированию или распечатать, эти функции инициируются соответствующими кнопками.

| Рапорт: 3<br>Моб Тест<br>Табельный нонер: 12 | 3          | на Механі<br>Модель: Мех<br>Тестовый | ИЗМЦ<br>ОНИЭМ         |            |                         |                   | ×                  |
|----------------------------------------------|------------|--------------------------------------|-----------------------|------------|-------------------------|-------------------|--------------------|
| Колонна                                      | Нет данных |                                      | Дата окончания работы | 17.03.2025 | Топливо в начале работы | 123 л             |                    |
| Топливная карта                              | Нет данных |                                      | Дата начала работы    | 02.03.2025 | Дата и время создания   | 02.03.2025, 22:52 |                    |
|                                              |            |                                      |                       |            |                         |                   |                    |
|                                              |            |                                      |                       |            | Завершить               | Редактировать     | Распечатать рапорт |

Рисунок 43 — Карточка записи рапорта

# 8 Раздел План-графики

#### 8.1 Интерфейс и основные возможности

Вход в раздел описан в п. 1.3.

Интерфейс раздела План-графики представлен на рисунке 44.

| План-графи                                                                        | Κ    | Bc | е колс | нны | * |   |   | Bcei | рафи | ки м |    |    |    |    |    |    |    |    |    |    |    |    | Q  | Пои | ск по | имен | и или | номе | epy TC | ;  |   |
|-----------------------------------------------------------------------------------|------|----|--------|-----|---|---|---|------|------|------|----|----|----|----|----|----|----|----|----|----|----|----|----|-----|-------|------|-------|------|--------|----|---|
|                                                                                   | март |    |        |     |   |   |   |      |      |      |    |    |    |    |    |    |    |    |    |    |    |    |    |     |       |      |       |      |        |    | < |
| 2025, март 🗸                                                                      | 1    | 2  | 3      | 4   | 5 | 6 | 7 | 8    | 9    | 10   | 11 | 12 | 13 | 14 | 15 | 16 | 17 | 18 | 19 | 20 | 21 | 22 | 23 | 24  | 25    | 26   | 27    | 28   | 29     | 30 | 1 |
| аааа а. а.<br>№ 1111111<br>Неизвестно<br>нет графика                              |      |    |        |     |   |   |   |      |      |      |    |    |    |    |    |    |    |    |    |    |    |    |    |     |       |      |       |      |        |    |   |
| <b>bbbb b. b.</b><br>№ 222222222222<br>Неизвестно<br>нет графика                  |      |    |        |     |   |   |   |      |      |      |    |    |    |    |    |    |    |    |    |    |    |    |    |     |       |      |       |      |        |    |   |
| Моб Т. А.<br>№ 123<br>ХбббРТ77<br>5/2 10:00-22:00 (пн-пт),<br>11:00-19:00 (сб-вс) |      | 84 | 124    | 124 |   |   |   |      |      |      |    |    |    |    |    |    |    |    |    |    |    |    |    |     |       |      |       |      |        |    |   |
| Дегтерев В. А.<br>№ 12345<br>Неизвестно<br>нет графика                            |      |    |        |     |   |   |   |      |      |      |    |    |    |    |    |    |    |    |    |    |    |    |    |     |       |      |       |      |        |    |   |

Рисунок 44 — Интерфейс раздела План-графики

Панель управление раздела **План-графики**, расположенная в левом нижнем углу экрана, имеет одну кнопку **С**, по которой выполняется переход к разделу **Чат-центр**.

В левой части экрана отображается столбец с данными водителей: ФИО, табельный номер, график/графики работы. Если для водителя создана смена, то в данных также отображается номер транспортного средства.

Справа от столбца с данными водителей отображается календарь. По умолчанию виден текущий месяц с полным количеством дней. Выходные дни отмечены красным шрифтом.

Над календарём отображаются фильтры по колоннам и графикам работы и поле поиска записи по имени водителя и номеру TC.

Созданная для водителя смена отображается как серый квадрат, на котором указаны часы смены, в столбце того дня, в который она начинается.

При наведении на символ смены курсор отображается всплывающее окно с информацией о дне недели, дате и временем начала и окончания смены.

| вт<br>10 | орник,<br><b>:00—2</b> | 4 мар<br><b>2:00</b> | та 202 | 5 г. |   |   |
|----------|------------------------|----------------------|--------|------|---|---|
| 84       | 124                    | 124                  | +      | +    | + | + |

Рисунок 45 — Информационное окно с данными смены

В верхней части экрана расположены фильтры: колонны и графики и поле ввода для поиска по фамилии, имени или номеру транспортного средства.

# 8.2 Создание смены

Для того чтобы создать для водителя смену выполните следующие действия:

1) Наведите курсор на строку с данными водителя в поле календаря.

В ячейках дат, доступных для создания смены отобразится символ

| План-графи                                                                        | Κ    | Bo | е коло | нны | ~ |   |   | Bce r | рафик | мΥ |    |    |    |    |    |    |    |    |    |    |    |    | Q  | Пои | ск по | имен | и или | HOME | epy TC | 2  |     |
|-----------------------------------------------------------------------------------|------|----|--------|-----|---|---|---|-------|-------|----|----|----|----|----|----|----|----|----|----|----|----|----|----|-----|-------|------|-------|------|--------|----|-----|
|                                                                                   | март |    |        |     |   |   |   |       |       |    |    |    |    |    |    |    |    |    |    |    |    |    |    |     |       |      |       |      |        |    | < > |
| 2025, март 🗸 🗸                                                                    | 1    | 2  | 3      | 4   | 5 | 6 | 7 | 8     | 9     | 10 | 11 | 12 | 13 | 14 | 15 | 16 | 17 | 18 | 19 | 20 | 21 | 22 | 23 | 24  | 25    | 26   | 27    | 28   | 29     | 30 | 31  |
| ааааа.а.<br>№ 111111<br>Неизвестно<br>нет графика                                 |      |    |        |     |   |   |   |       |       |    |    |    |    |    |    |    |    |    |    |    |    |    |    |     |       |      |       |      |        |    |     |
| <b>bbbb b. b.</b><br>№ 222222222222<br>Неизвестно<br>нет графика                  |      |    |        |     |   |   |   |       |       |    |    |    |    |    |    |    |    |    |    |    |    |    |    |     |       |      |       |      |        |    |     |
| Моб Т. А.<br>№ 123<br>ХбббРТ77<br>5/2 10:00-22:00 (пн-пт),<br>11:00-19:00 (сб-вс) |      | 84 | 124    | +   | + | + | + | +     | +     | +  | +  | +  | +  | +  | +  | +  | +  | +  | +  | +  | +  | +  | +  | +   | +     | +    | +     | +    | +      | +  | +   |
| Дегтерев В. А.<br>№ 12345<br>Неизвестно<br>нет графика                            |      |    |        |     |   |   |   |       |       |    |    |    |    |    |    |    |    |    |    |    |    |    |    |     |       |      |       |      |        |    | -   |

Рисунок 46 — Выбор даты для добавления смены

2) Выберите дату смены. Для этого наведите на нее курсор и кликните левой клавишей мыши.

В левой части экрана будет отображено окно Создать смену.

| Создать с                                            | мену                   |       |
|------------------------------------------------------|------------------------|-------|
| <b>Моб Тест Ап</b><br>5/2 10:00-22:00 (пн<br>(сб-вс) | н-пт), <b>11:00</b> -1 | 19:00 |
| Время работы<br>О 10:00-22:00                        |                        |       |
| О Другое время                                       |                        |       |
| 10:00                                                | 22:00                  | 0     |
| Транспортное средс                                   | тво*                   |       |
| X666PT77                                             |                        | ~     |
| Дополнительный вод                                   | цитель                 |       |
| Выбрать                                              |                        | ~     |
| Сохр                                                 | анить                  |       |
| Vac                                                  | ПИТЬ                   |       |
| Удал                                                 |                        |       |
| Отме                                                 | нить                   |       |

Рисунок 47 — Окно Создать смену

3) В окне Создать смену отображается ФИО водителя и его график, на основании графика заполнены поля вкладки Время работы. Если водителю нужно создать смену, по времени не совпадающую с его графиком, выберите опцию Другое время и измените часы работы вручную или с помощью встроенной шкалы времени.

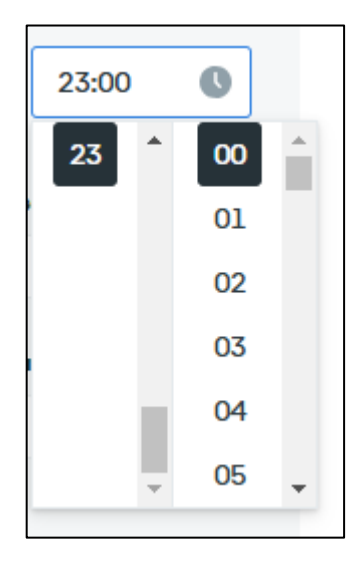

Рисунок 48 — Изменение времени работы с помощью встроенной шкалы времени

**Примечание:** Часы работы создаваемой смены начинают отображаться в календаре сразу, до сохранения смены.

 Выберите в поле Транспортное средство транспортное средство из раскрывающегося списка по его номеру.

Примечание: После выбора транспортного средства символ смены становится синим.

5) Нажмите на кнопку Сохранить.

В календаре, в строке водителя в ячейке выбранной даты появится созданная смена.

#### 8.3 «Тиражирование» смены

Если водитель будет работать несколько аналогичных смен на одном транспортном средстве, можно создать одну смену, как это описано в п. 8.2, а затем ее «растиражировать».

Для того чтобы «растиражировать» смену выполните следующие действия:

- Расположите курсор в поле календаря в строке с данными водителя и убедитесь, что для водителя создана смена.
- 2) Наведите курсор на символ в ячейке даты аналогичной смены и кликните левой клавишей мыши. В ячейке даты отобразится символ смены. Обозначение часов смены и граница квадрата будут зелеными. В левой части экрана будет отображено окно Создать смену.
- 3) Добавьте нужное количество смен, повторяя шаг 2.
- Нажмите на кнопку Создать в окне Создать смену.
   Все созданные смены будут сохранены в календаре.

|                                                                                | сентя | брь |   |   |   |   |   |   |   |    |    |    |    |    |     |    |     |    |     |    |    |     |    |    |     |    |     |    |    | <  |
|--------------------------------------------------------------------------------|-------|-----|---|---|---|---|---|---|---|----|----|----|----|----|-----|----|-----|----|-----|----|----|-----|----|----|-----|----|-----|----|----|----|
| 2022, сентябрь 🗸                                                               | 1     | 2   | 3 | 4 | 5 | 6 | 7 | 8 | 9 | 10 | 11 | 12 | 13 | 14 | 15  | 16 | 17  | 18 | 19  | 20 | 21 | 22  | 23 | 24 | 25  | 26 | 27  | 28 | 29 | 30 |
| <b>Бычков Т. В.</b><br>№ 4455<br>Неизвестно<br>2/2 09:00-21:00 (пн-вс)         |       |     |   |   |   |   |   |   |   |    |    |    |    |    |     |    |     |    |     |    |    |     |    |    |     |    |     |    |    |    |
| Варворкин В. Н.<br>№ 4375<br>Неизвестно<br>2/2 09:00-21:00 (пн-вс)             |       |     |   |   |   |   |   |   |   |    |    |    |    |    |     |    |     |    |     |    |    |     |    |    |     |    |     |    |    |    |
| <b>Власин А. В.</b><br>№ 5478<br>Неизвестно<br>Сутки (08:00-08:00) (пн-<br>вс) |       |     |   |   |   |   |   |   |   |    |    |    |    |    |     |    |     |    |     |    |    |     |    |    |     |    |     |    |    |    |
| Ворфолонеев Р. В.<br>№ 3417<br>25000001-530<br>2/2 08:00-20:00 (пн-вс)         |       |     |   |   |   |   |   |   |   |    |    |    |    |    | 124 |    | 124 |    | 124 |    |    | 124 |    |    | 124 |    | 124 |    |    |    |

Рисунок 49 — Созданные «тиражированием» смены

#### 8.4 Редактирование смены

Для того чтобы отредактировать данные смены выполните следующие действия:

 Наведите курсор на символ смены в поле календаря и кликните левой клавишей мыши.

В левой части экрана отобразится карточка смены.

2) Нажмите на кнопку **Редактировать**.

Будет отображено окно Редактировать смену.

- Выполните необходимые изменения. В режиме редактирование доступно изменение времени смены и транспортного средства.
- 4) Нажмите на кнопку Сохранить в окне Редактировать смену.
   Окно Редактировать смену будет закрыто. Измененные данные смены будут сохранены.

### 8.5 Удаление смены

Для того чтобы удалить смену выполните следующие действия:

5) Наведите курсор на символ смены в поле календаря и кликните левой клавишей мыши.

В левой части экрана отобразится карточка смены.

6) Нажмите на кнопку Удалить.

Смена будет удалена.

Если нужно удалить сразу несколько смен, выделите их курсором при нажатой клавише Ctrl. В окне слева отобразится количество выделенных смен. Нажмите на кнопку Удалить.

# 9 Раздел Путевые листы

Вход в раздел описан в п. 1.3.

Интерфейс раздела Путевые листы представлен на рисунке 50.

| Пут   | гевые ли | исты     | Q Поиск по ПЛ, гос. номеру, водителю |           | Колонки    | ⊸ Фильтры | 📔 Печать журнала \vee | 🖿 Печать ПЛ   | Создать новый ПЛ |
|-------|----------|----------|--------------------------------------|-----------|------------|-----------|-----------------------|---------------|------------------|
| Отобр | ажено:1  |          |                                      |           |            |           |                       |               |                  |
|       | Статус 🍸 | Нонер ПЛ | <b>Водитель</b> • Табель №           | Транспорт | Гос. номер | Колонна 🍸 | Функциональное 🝸      | Время смены 🍸 | Дата 🗮           |
|       | •        | 819729   | Вячеслав Седов • 3553                | FA3 2705  | T886EH777  |           |                       | 09:00 - 21:00 | 03 мар           |

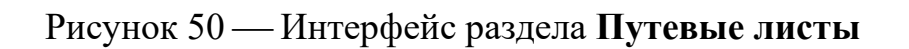

В поле реализован поиск по ФИО водителя, номер путевого листа, государственный регистрационный номер транспортного средства.

Записи путевых листов имеют следующий набор данных:

- Статус и номер путевого листа;
- ФИО и табельный номер водителя;
- Регистрационный номер, марка и модель ТС;
- Колонна;
- Функциональное назначение;
- Время работы;
- Топливная карта;
- Топливо при выезде;
- Показания одометра при выезде;
- Расход доп. оборудования;
- Дата и время создания путевого листа;
- Кем создан;
- Обозначение маршрута.

По умолчанию в таблице отображаются не все данные, при необходимости отображаемый набор данных можно настроить, используя кнопку

П Колонки

Записи путевых листов в таблице можно отсортировать по значениям всех столбцов.

Пользователю доступны следующие функции:

- Печать журнала;
- Печать путевого листа;
- Создание путевого листа.

Из карточки доступны функции редактирования путевого листа Редактировать закрытия (инициируется кнопкой (инициируется кнопкой Закрыть путевого И печати листа (инициируется кнопкой Распечатать ПЛ ), а также переход к окну Предрейсовый ТО (инициируется Предрейсовый ТО кнопкой

| Путевой лист: 819729 • Откры<br>driver Вячеслав (<br>Табельный номер: 3 | -<br><u>Седов</u><br>553         | vehicle <b>Т886ЕН</b><br>Модель: ГАЗ | <b>1777</b><br>2705                |                          |         |                            |                           | Дата: 3-го марта |
|-------------------------------------------------------------------------|----------------------------------|--------------------------------------|------------------------------------|--------------------------|---------|----------------------------|---------------------------|------------------|
| Колонна                                                                 | Нет данных                       |                                      | Топливо при выезде                 | 14 n                     |         | Расход доп. оборуд.        | Нет данных                |                  |
| Функциональное<br>Организация                                           | Нет данных<br>Нет данных         |                                      | Одометр при выезде<br>Время выезда | 226 930 км<br>Нет данных |         | Часы ожидания<br>ПЛ Создан | Нет данных 3 марта, 02:09 |                  |
| Время работы<br>Топлив. карта                                           | с 09:00 по 21:00<br>8958741-9665 |                                      |                                    |                          |         | Создал<br>Маршруты         | Трухова М.<br>Отсутствует |                  |
| Фотографии                                                              |                                  |                                      |                                    |                          |         |                            |                           |                  |
| Выберите фото или вставьте ссылку Вставить ссылку                       | До                               | обавить                              |                                    |                          |         |                            |                           |                  |
|                                                                         |                                  |                                      |                                    |                          | Закрыть | Предрейсовый ТО            | Редактировать             | 🖻 Распечатать ПЛ |

Рисунок 51 — Окно карточки записи путевого листа

При необходимости в карточку путевого листа можно загрузить фотографию.

## 10 Предрейсовый ТО

Для того чтобы выпустить транспортное средство на линию следует заполнить карточку предрейсового ТО.

Переход к карточке предрейсового ТО можно выполнить из карточку путевого листа, либо с помощью соответствующего пункта главного меню или кнопки панели управления . В первом случае переход выполняется непосредственно в карточку предрейсового ТО транспортного средства, в других случаях необходимо найти транспортное средство по гос. номеру в поле поиска.

| редреисовыи го                                                                                  | )                                                        |                                                                                                    | Q M024TE77 |
|-------------------------------------------------------------------------------------------------|----------------------------------------------------------|----------------------------------------------------------------------------------------------------|------------|
| тевой лист: <u>819720</u>                                                                       |                                                          |                                                                                                    |            |
| <u>Транспорт: M024</u><br>Марка и модель: Hyun                                                  | f <b>E77</b><br>dai Solaris                              | Христоев Александр Владинирович<br>Мадоснотр: нет данных о прохождении<br>Враня работы: с 07:00 до 19:00 |            |
| Прицеп: <u>EK40787</u>                                                                          | 2                                                        |                                                                                                    |            |
| ливо при выезде: 40 л                                                                           |                                                          |                                                                                                    |            |
| ометр при выезде: 5 км                                                                          |                                                          |                                                                                                    |            |
| едактировать показатели                                                                         |                                                          |                                                                                                    |            |
| Оцените степень готов                                                                           | ности к выезду                                           |                                                                                                    |            |
|                                                                                                 | без нарушений                                            |                                                                                                    |            |
| Подтверждаю выпуск ТС                                                                           |                                                          |                                                                                                    |            |
| <ul> <li>Подтверждаю выпуск ТС</li> <li>Внешний вид ТС</li> </ul>                               | ТС исправно                                              |                                                                                                    |            |
| <ul> <li>Подтверждаю выпуск ТС</li> <li>Внешний вид ТС</li> <li>Внешний вид водителя</li> </ul> | <ul> <li>ТС исправно</li> <li>Прицеп исправен</li> </ul> | Cheenvin and churdeura                                                                                   |            |
| Подтверждаю выпуск ТС     Внешний вид ТС     Внешний вид водителя     Выбрать фото              | <ul> <li>ТС исправно</li> <li>Прицеп исправен</li> </ul> | C onemuna and unbarrend                                                                                  |            |

Рисунок 52 — Интерфейс предрейсового ТО

В карточке предрейсового ТО следует расставить флажки в чекбоксах в зависимости от текущего состояния транспортного средства и принять решение выпустить его на линию или оставить на базе.

# 11 Раздел Пользователи<sup>2</sup>

### 11.1 Интерфейс и основные возможности

Вход в раздел описан в п. 1.3.

Интерфейс раздела Пользователи представлен на рисунке 53.

| ользователи Токены Роли Полнома | рчия     |                  |            |            |               |          |            |                    |
|---------------------------------|----------|------------------|------------|------------|---------------|----------|------------|--------------------|
| Список пользователей            |          | Q Искать пользов | ателя      |            |               |          |            | Создать пользовате |
| Иня                             | Логин    |                  | Email      | Должность  | Роль 🍸        | Статус Ϋ | Колонна    |                    |
| Думкина Зоя                     | zdumkin  | 1                | Нет данных | Нет данных | Администратор | Активен  | Нет данных |                    |
| Нетданных                       | apapilin |                  | Нет данных | Нет данных | Администратор | Активен  | Нет данных |                    |
| Симионов Роман                  | rsimiono | /                | Нет данных | Нет данных | Администратор | Активен  | Нет данных |                    |
| Нет данных                      | aanokhir | 1                | Нет данных | Нет данных | Администратор | Активен  | Нет данных |                    |
| Дегтерев Владимир Алексеевич    | Degtere  | VA               | Нет данных | Водитель   | Driver        | Активен  | Нет данных |                    |
| Нетданных                       | aanokhii | n_test           | Нет данных | Нет данных | Администратор | Активен  | Нет данных |                    |

# Рисунок 53 — Интерфейс раздела Пользователи

В интерфейсе раздела **Пользователи** отображается список пользователей Программы со следующим набором данных:

- ФИО пользователя в столбце Имя;
- Логин;
- Электронная почта в столбце email;
- Должность;
- Роль в Программе;
- Статус;
- Принадлежность к колонне.

Число записей списка одновременно отображаемых на экране задается в левой нижней части экрана. Возможные варианты по 15 и 30 записей, по умолчанию отображается по 15 записей списка на странице.

 $<sup>^2</sup>$ Раздел Пользователи доступен пользователю с ролью администратор.

В правой нижней части экрана отображаются номера страниц списка, для навигации между страницами можно использовать стрелки <sup>(</sup>(предыдущая страница) и <sup>(</sup>(следующая страница), или выбрать номер страницы.

Список пользователей можно отсортировать по возрастанию или убыванию значений каждого столбца.

Для столбцов Роль и Статус реализована функция фильтрации.

Для удобства навигации в списке пользователей реализована функция поиска.

В разделе Пользователи доступно создание новой учетной записи пользователя, редактирование данных существующей учетной записи, сброс пароля и отключение пользователя.

## 11.2 Сортировка списка пользователей

Для того чтобы отсортировать список по значениям столбца, наведите на его название курсор и кликните левой клавишей мыши.

Список будет отсортирован в порядке возрастания значений, символ, соответствующий выполненной сортировке, отобразится справа от названия столбца.

| Имя ↑         | Логин         | Email             | Должность  |
|---------------|---------------|-------------------|------------|
| Нет данных    | aanokhin_test | Нет данных        | Нет данных |
| 123           | testuserl     | test_mail@mail.ru | Нет данных |
| 000 000 00    | aaaaaaaa      | Нетданных         | Водитель   |
| bbbb bbb bbbb | bbbbbb        | Нет данных        | Водитель   |

Рисунок 54 — Фрагмент списка пользователей, отсортированного по возрастанию по столбцу Имя

При повторном клике на имени столбца выполняется сортировка по убыванию значений.

На третий клик на имени столбца сортировка снимается.

### 11.3 Функция поиска

Поле ввода функции поиска обозначено символом <sup>Q</sup>. В поле можно ввести полностью или несколько идущих подряд букв фамилии, имени, отчества, логина, электронной почты, роли или должности. Поиск выполняется автоматически по всем значениям списка после завершения ввода.

| Список пользователей  | Q user                   | ×                 | ]          |  |
|-----------------------|--------------------------|-------------------|------------|--|
| Иня †                 | Логин                    | Email             | Должность  |  |
| 123                   | test <mark>user</mark> 1 | test_mail@mail.ru | Нет данных |  |
| Тестовый пользователь | test_ <mark>user</mark>  | Нет данных        | Нет данных |  |

Рисунок 55 — Фрагмент списка с результатом поиска по начальным буквам

#### логина

## 11.4 Редактирование учетной записи

Для того чтобы отредактировать учетную запись пользователя выполните следующие действия:

1) Найдите его в списке и кликните в ее строке левой кнопкой мыши.

Будет отображено окно с данными учетной записи пользователя.

| Тестовый по | ользователь |        |            |           |                                         |
|-------------|-------------|--------|------------|-----------|-----------------------------------------|
| Логин       | test_user   | Email  | Нет данных | Должность | Нетданных                               |
| Роль        | Водитель    | Статус | Активен    | Колонна   | Нет данных                              |
|             |             |        |            |           |                                         |
|             |             |        |            |           | Сбросить пароль Редактировать Отключить |

Рисунок 56 — Окно просмотра данных учетной записи пользователя

- 2) Нажмите на кнопку Редактировать.
- 3) Или вместо шагов 1 и 2 наведите курсор в поле учетной записи пользователя.

Справа от данных учетной записи будут отображены символы действий.

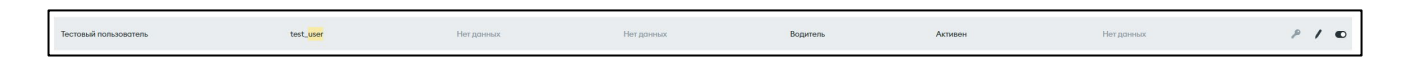

Рисунок 57 — Символы действий в строке учетной записи пользователя в списке

Нажмите на символ

В обоих случаях будет выполнен переход к окну с данными пользователя, доступными для редактирования.

|   | Email         |                                           |
|---|---------------|-------------------------------------------|
|   | Введите email |                                           |
|   | Роль*         |                                           |
|   | Водитель      | ~                                         |
|   |               |                                           |
| ~ |               |                                           |
|   |               |                                           |
|   | ~             | Етаі<br>Введите етаі<br>Роль*<br>Водитель |

Рисунок 58 — Окно Данные пользователя для редактирования

4) Выполните необходимые изменения.

**Примечание:** Поля **Роль** и **Колонна** могут быть заполнены только значениями из справочников.

5) Нажмите на кнопку Сохранить.

Окно редактирования данных пользователя будет закрыто. Будет выполнен переход к окну просмотра данных учетной записи пользователя (рисунок 56).

# 11.5 Сброс пароля

Для того чтобы сбросить пароль учетную запись пользователя выполните следующие действия:

1) Найдите его в списке и кликните в ее строке левой кнопкой мыши.

Будет отображено окно с данными учетной записи пользователя (рисунок 56).

- 2) Нажмите на кнопку Сбросить пароль.
- 3) Или вместо шагов 1 и 2 наведите курсор в поле учетной записи пользователя.

Справа от данных учетной записи будут отображены символы действий, как это показано на рисунке 57.

Нажмите на символ

В обоих случаях будет отображено окно Ссылка для создания пароля.

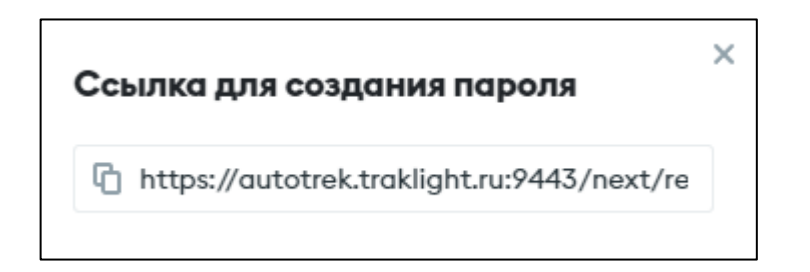

Рисунок 59 — Окно Ссылка для создания пароля

- Скопируйте ссылку, используя встроенную функцию копирования Программы (символ <sup>(1)</sup>) или функцию копирования браузера.
- 5) Отправьте ссылку пользователю на указанный в учетной записи адрес электронной почты.
- Закройте окно Ссылка для создания пароля, нажав на символ ×.
   Будет выполнен переход к окну просмотра данных учетной записи пользователя (рисунок 56).

**Примечание:** Закрытие окна Ссылка для создания пароля не является отменой операции.

#### 11.6 Отключение учетной записи пользователя

Для того чтобы отключить учетную запись пользователя выполните следующие действия:

1) Найдите его в списке и кликните в ее строке левой кнопкой мыши.

Будет отображено окно с данными учетной записи пользователя (рисунок 56).

- 2) Нажмите на кнопку Отключить.
- 3) Или вместо шагов 1 и 2 наведите курсор в поле учетной записи пользователя.

Справа от данных учетной записи будут отображены символы действий, как это показано на рисунке 57.

Сместите ползунок на символе Влево.

В обоих случаях будет отображено окно Отключить пользователя.

| Отключить пользователя<br>test_user? |           |  |  |
|--------------------------------------|-----------|--|--|
| Отмена                               | Отключить |  |  |

Рисунок 60 — Окно Отключить пользователя

4) Нажмите на кнопку Отключить.

**Примечание:** Будьте внимательны, процедура отключения учетной записи пользователя необратима.

Будет выполнен переход к списку пользователей (рисунок 53), удаленной учетной записи в списке не будет.

### 11.7 Создание учетной записи пользователя

Для того чтобы создать учетную запись пользователя выполните следующие действия:

1) Нажмите на кнопку

Создать пользователя

Будет отображено окно с создания учетной записи пользователя (рисунок 56).

| Погин*        |   | ОИФ                          |
|---------------|---|------------------------------|
| Введите логин |   | Введите Фамилию Имя Отчество |
| Email         |   | Должность                    |
| Введите email |   | Введите должность            |
| Роль*         |   | Колонна                      |
| Выберите роль | ~ | Выбрать 🗸                    |

Рисунок 61 — Окно создания учетной записи пользователя

2) Заполните поля и нажмите на кнопку

**Примечание:** Поля **Роль** и **Колонна** следует выбирать из справочника, ручной ввод блокирован.

Создать пользователя

Будет отображено окно со ссылкой на смену пароля (рисунок 59).

- Скопируйте ссылку, используя встроенную функцию копирования Программы (символ <sup>1</sup>) или функцию копирования браузера.
- Отправьте ссылку пользователю на указанный в учетной записи адрес электронной почты.

5) Закройте окно Ссылка для создания пароля, нажав на символ ×.

Будет выполнен переход к основному экрану раздела. Новая учетная запись появится в списке.

# 12 Раздел Чат-центр

### 12.1 Интерфейс и основные возможности

Вход в раздел описан в п. 1.3.

Интерфейс раздела Чат-центр представлен на рисунке 62.

| D.            | <u>ጉ</u> ଦ | ₽₹ | Ø | : | A ● aanokhin ☆              |
|---------------|------------|----|---|---|-----------------------------|
| Каналы        |            |    |   |   |                             |
| G # genera    | al         |    |   |   |                             |
| T ‡ Test      |            |    |   |   |                             |
| Личная перепи | ска        |    |   |   |                             |
| A o aanoki    | hin        |    |   |   |                             |
|               |            |    |   |   | D degterev Admin 14:38<br>1 |

Рисунок 62 — Интерфейс раздела Чат-центр

В интерфейсе раздела Чат-центр для пользователя реализован обмен сообщениями с другими пользователями Программы.

В левой части экрана отображаются доступные пользователю каналы, приватные группы и личная переписка.

В верхней части экрана располагается панель управления. Назначение кнопок панели управления приведено в таблице 8.
|    | Кнопка перехода к личному кабинету                            |
|----|---------------------------------------------------------------|
|    | Переход к главной странице раздела                            |
| Q  | Кнопка поиска каналов и чатов                                 |
| ŧ  | Кнопка перехода в каталог каналов и пользователей             |
| ≡↓ | Кнопка перехода к окну настройки внешнего вида чата сообщений |
| ↓Å | Кнопка сортировки                                             |
| ß  | Кнопка создания нового сообщения, канала, обсуждения, команды |
| :  | Кнопка перехода к меню администрирования <sup>3</sup>         |

Для того чтобы написать и отправить сообщение выберите кликом левой клавиши мыши нужный чат или канал, введите текст в поле ввода в нижней части экрана и нажмите на символ 🔽.

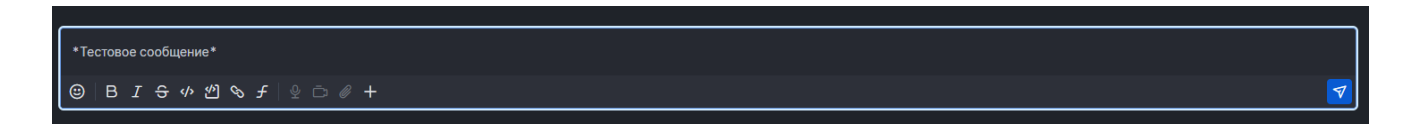

Рисунок 63 — Сообщение в чат-центре

<sup>&</sup>lt;sup>3</sup> Отображается только у пользователей с ролью Администратор

## 12.2 Личный кабинет

Для того чтобы открыть **Личный кабинет** пользователя, кликните по кнопке **Г**.

**Примечание:** На кнопке отображается первая буква логина пользователя с его текущий статус.

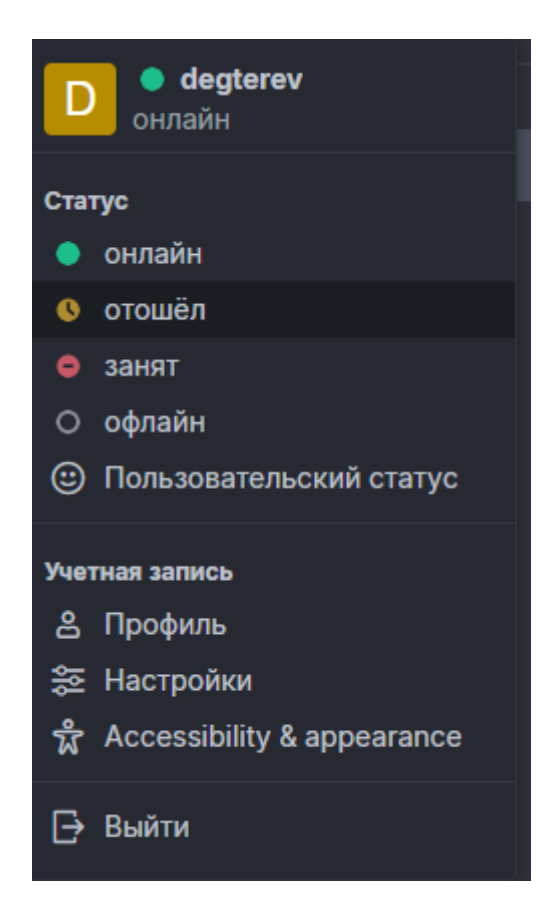

Рисунок 64 — Окно Личный кабинет

В окне Личный кабинет пользователю доступны следующие функции:

- Изменение статуса;
- Просмотр и изменение данных учетной записи;
- Расширенная настройка чата;
- Выход из Чат–центра.

Для того чтобы изменить статус учетной записи выполните следующие действия:

1) Нажмите на кнопку

Будет открыто окно Изменить статус.

| • Изменить Статус      |        |           |
|------------------------|--------|-----------|
| Ваш Статус             |        |           |
| Что Вы сейчас делаете? |        |           |
|                        |        |           |
|                        | Отмена | Сохранить |
|                        |        |           |

Рисунок 65 — Окно Изменить статус

2) Нажмите на символ раскрывающегося списка в поле Статусное сообщение и выберите нужное значение.

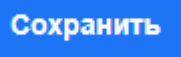

3) Нажмите на кнопку

Выбранный статус отобразится в Личном кабинете.

Для того чтобы изменить настройки учетной записи выполните следующие действия:

1) Нажмите на кнопку В Профиль

Будет открыто окно Профиль.

| Профиль |                                            |                                                        |   |
|---------|--------------------------------------------|--------------------------------------------------------|---|
|         | Изображение профиля                        | ватара<br>а аватара<br>Логин *<br>degterev             | @ |
|         | Ваш Статус                                 | Администратор отключил возможность<br>изменения логина |   |
|         | Что Вы сейчас делаете?<br>Псевдоним        |                                                        | A |
|         | Биография                                  |                                                        |   |
|         |                                            |                                                        | Ø |
|         | Электронная почта *<br>degterev@eye.msk.ru |                                                        | 0 |
|         | Выйти со всех устройств                    |                                                        |   |

Рисунок 66 — Окно Профиль

2) При необходимости измените значения полей, предварительно нажав на символ .

3) Нажмите на кнопку Применить

В пункте меню Настройки пользователь может изменить язык, настроить отображение уведомлений и оповещений.

В пункте меню Безопасность пользователь может подключить двухфакторную аутентификацию.

Более подробно функции чат-центра могут быть разобраны ознакомительном семинаре.

## Перечень сокращений

| Сокращение | Расшифровка                                                                        |
|------------|------------------------------------------------------------------------------------|
| VIN        | (Vehicle Identification Number) — уникальный код транспортного средства, состоящий |
| A3C        | Автозаправочная станция                                                            |
| ВУ         | Водительское удостоверение                                                         |
| ПО         | Программное обеспечение                                                            |
| СНИЛС      | Страховой номер индивидуального лицевого счёта                                     |
| ТО         | Техническое обслуживание                                                           |
| TC         | Транспортное средство                                                              |
| ФВФ        | Фотовидеофиксация                                                                  |
| ФИО        | Фамилия Имя Отчество                                                               |
| ЭЗС        | Электрическая заправочная станция                                                  |